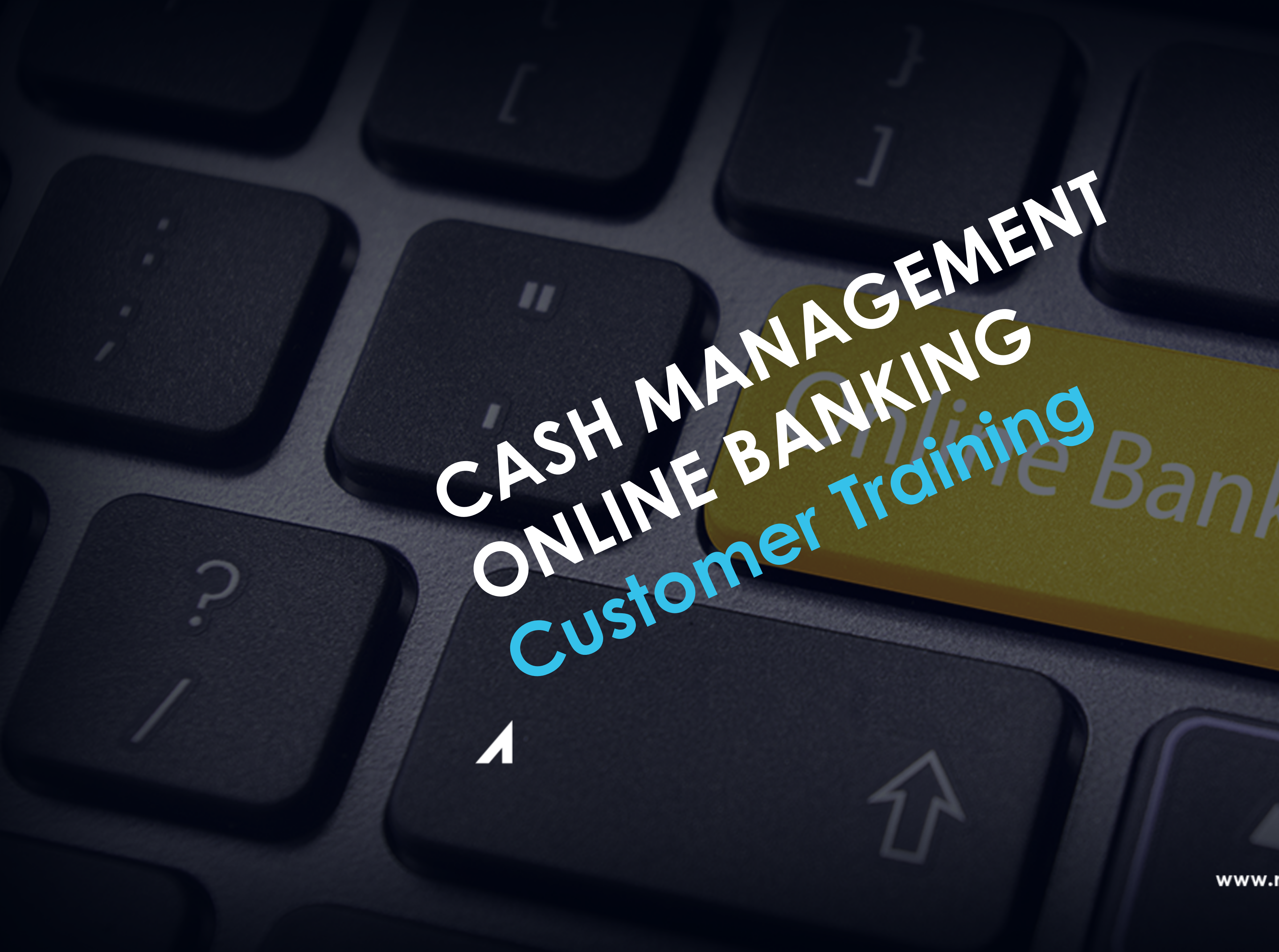

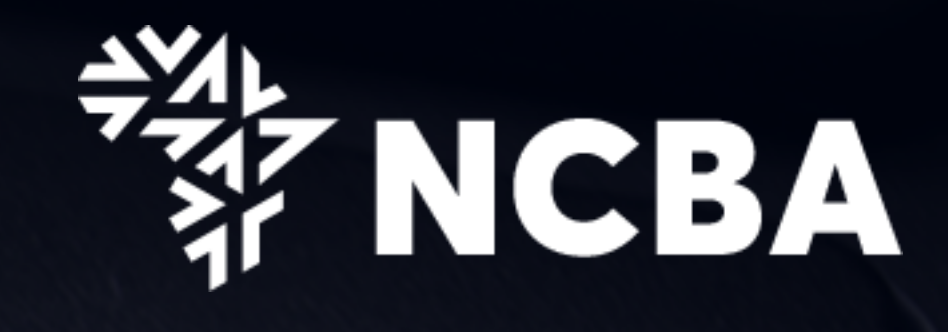

www.ncbagroup.com

56IMK

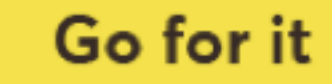

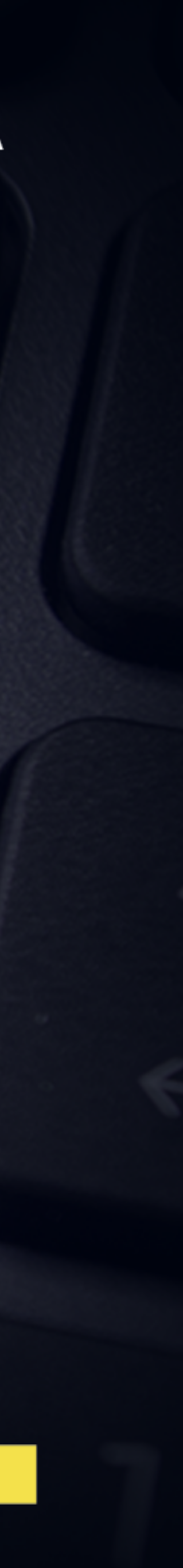

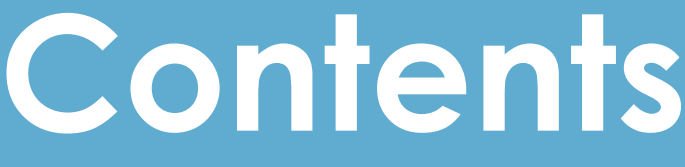

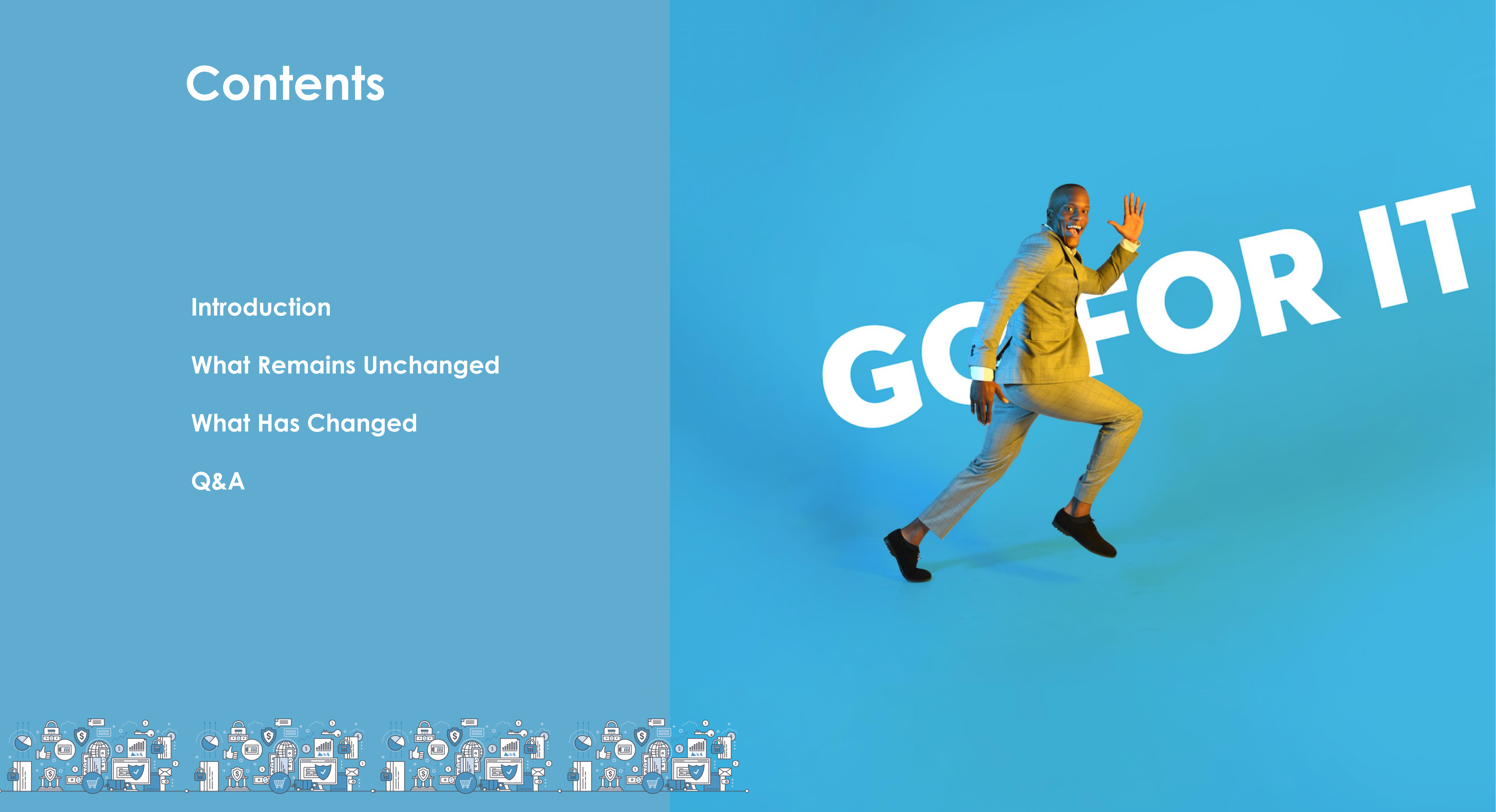

### Introduction

Following the successful merger of Ex\_CBA and Ex\_NIC Banks to form NCBA Bank Kenya PLC, we have consolidated our systems to ensure we effectively manage all our transactions and interactions through a singular internet banking product offering. All customer accounts will be hosted in the same core banking system for an efficient and customer centric platform.

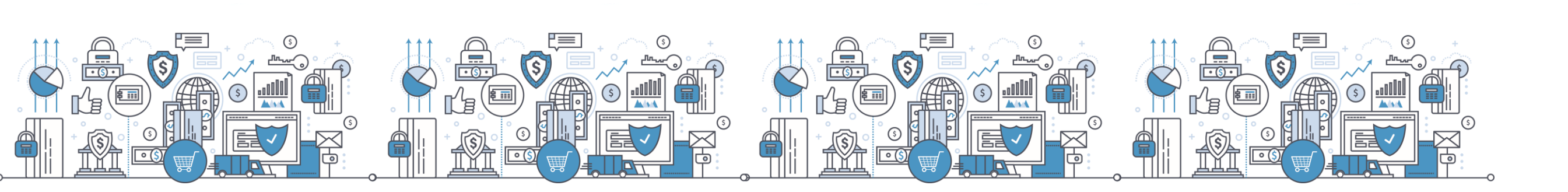

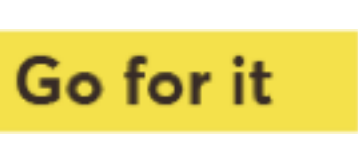

# What Remains Unchanged

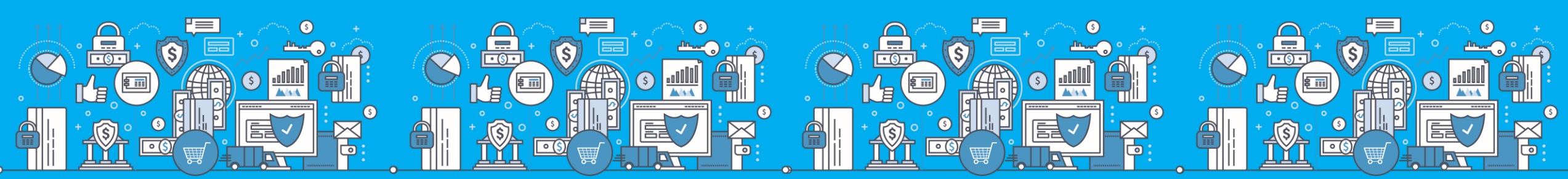

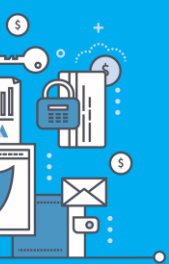

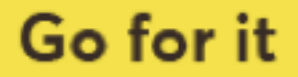

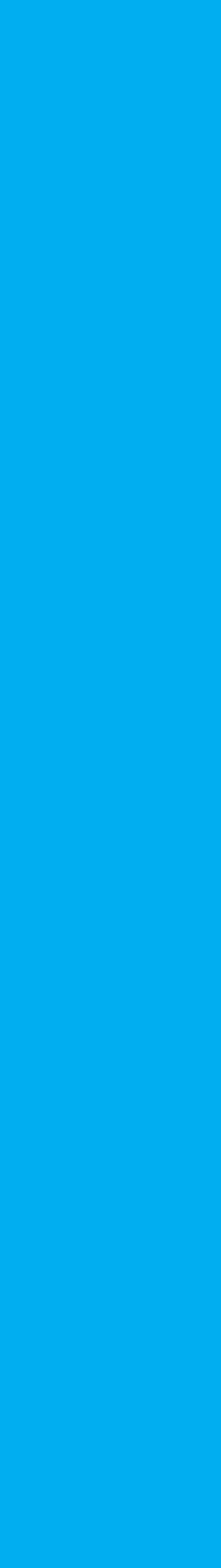

### What Remains Unchanged

- Computers).
- 2. System access credentials (USER NAME AND PASSWORD) hence no need to re-apply for the service.
- (OTP).
- workflow approval in line with the prevailing account mandate.

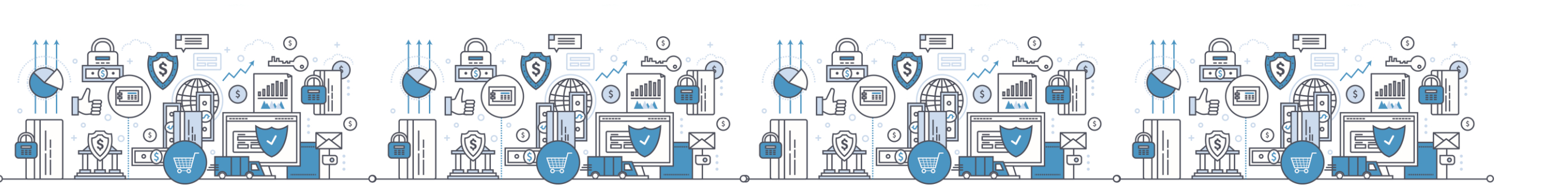

1. Web-based system accessed by users through any internet enabled devices (mobile phones, Tablets,

3. Two-factor authentication: System access requires PIN input on your Token to generate One Time Password

4. Encryption: Transactional data between bank & client is protected using HTTPS traffic secured by Symantec.

5. Capability to maintain multiple system users and definition of their rights & limits by role, account or amount,

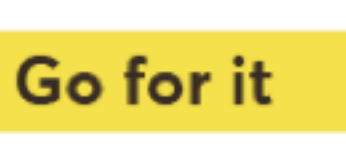

### What Has Changed

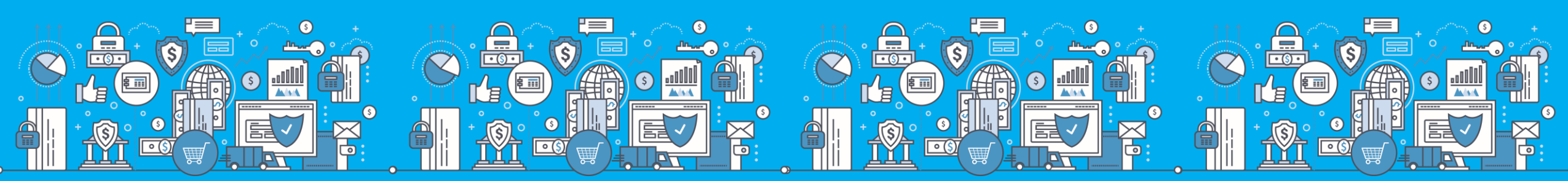

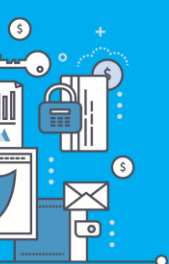

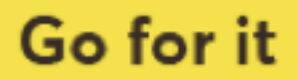

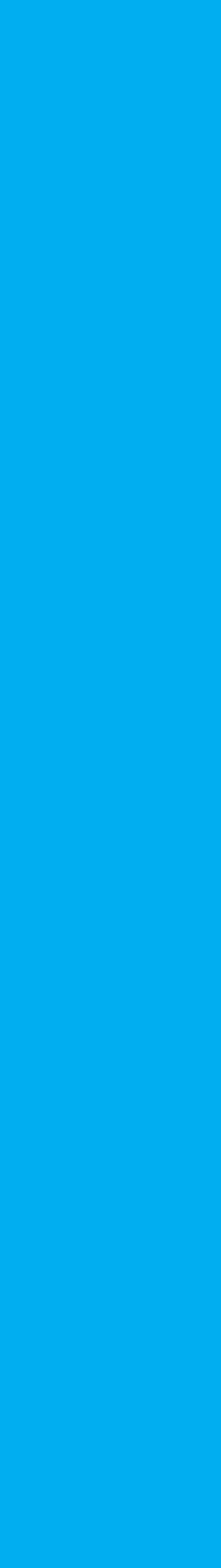

# 1. Introduction of HID Approve Token

- HID Approve is a multi-factor authentication solution from HID Global that delivers a simple and secure way for transaction validation and authentication using Push notification.
- HID Approve enables generation of one-time secure codes for strong authentication for offline use.
- Secure activation by scanning a QR code.

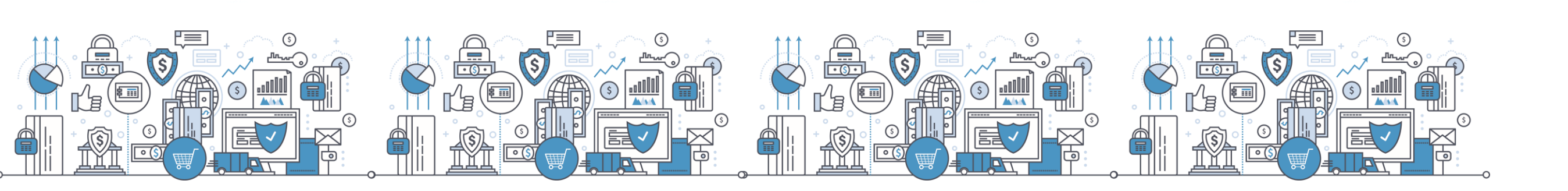

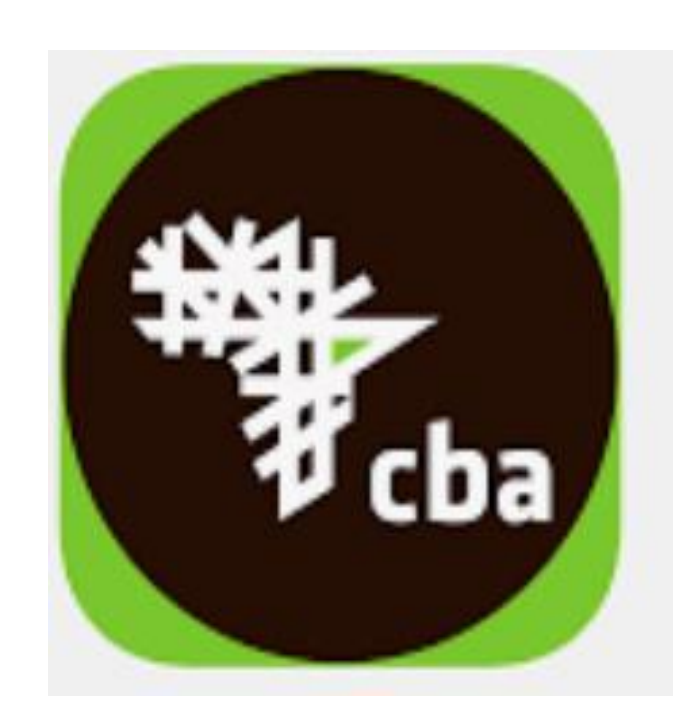

Current CBA soft token

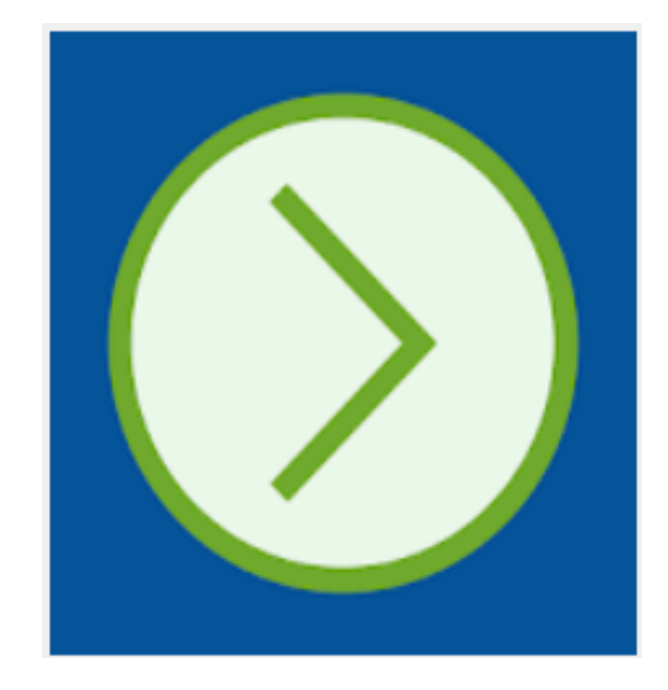

New HID approve

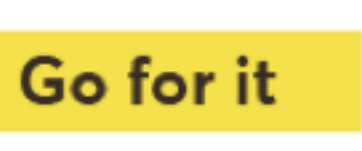

# 2. New Payment functionalities

Introduction of new system features on the single and bulk payments modules

#### 1.) Single payments

- i. M-Pesa Holdings Float Purchase
- ii. NHIF
- iii. Bill Payments
- M-Pesa Superagency Float Purchase
- Share Trading
- HELB
- Petty cash requests

#### iv.Utilities

- Nairobi water payments
- KPLC payments

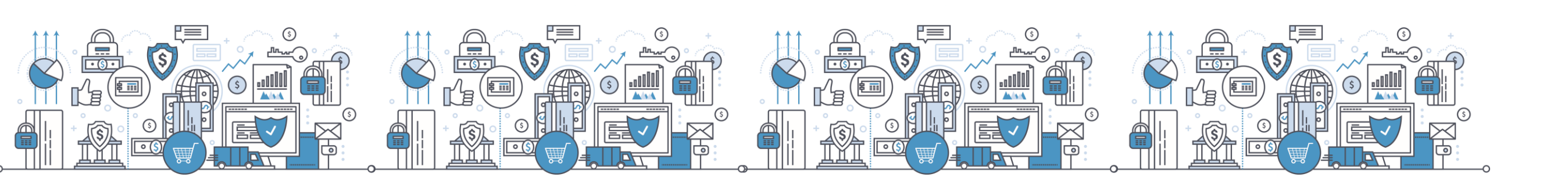

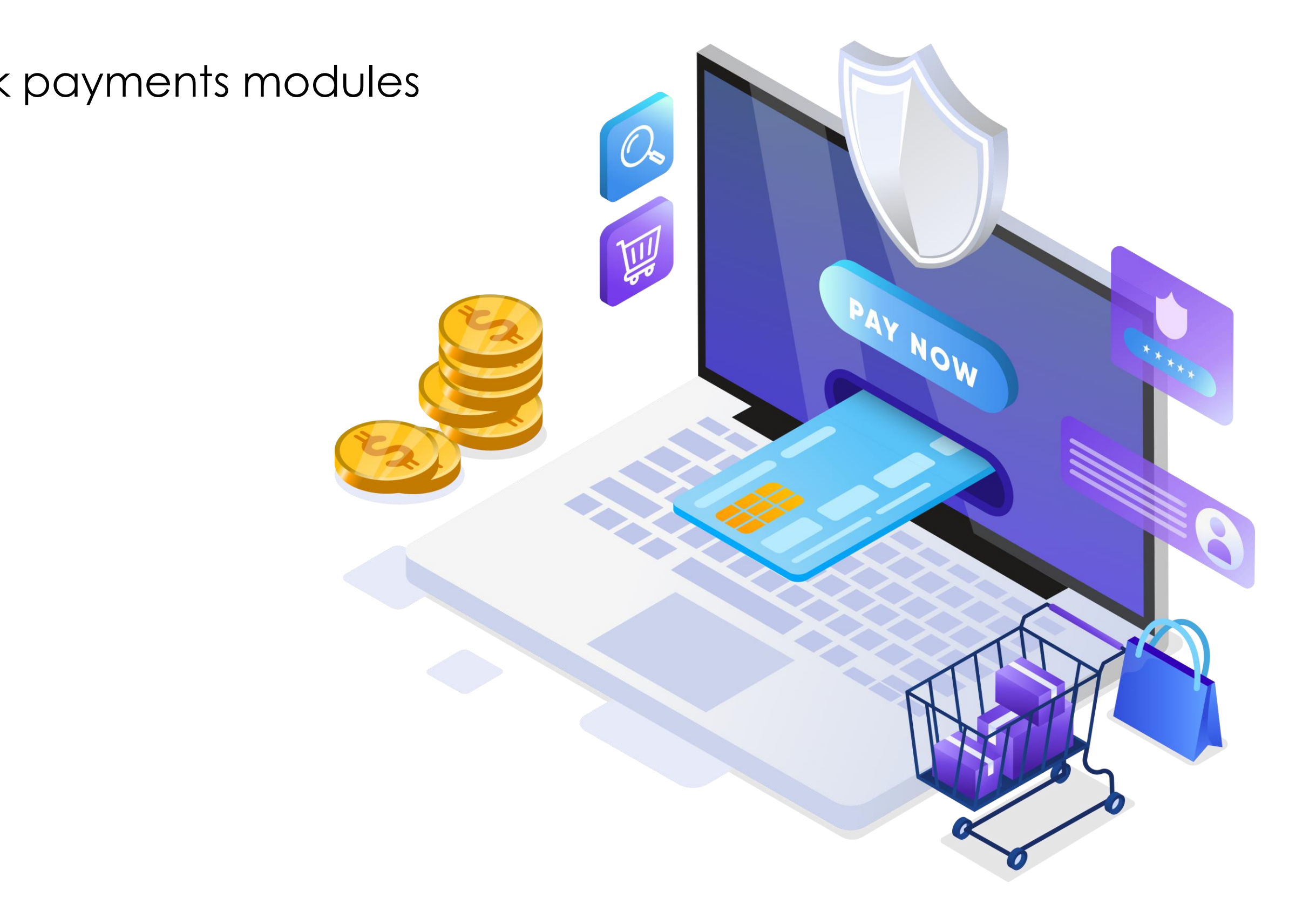

www.ncbagroup.com Go for it

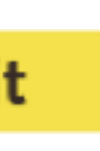

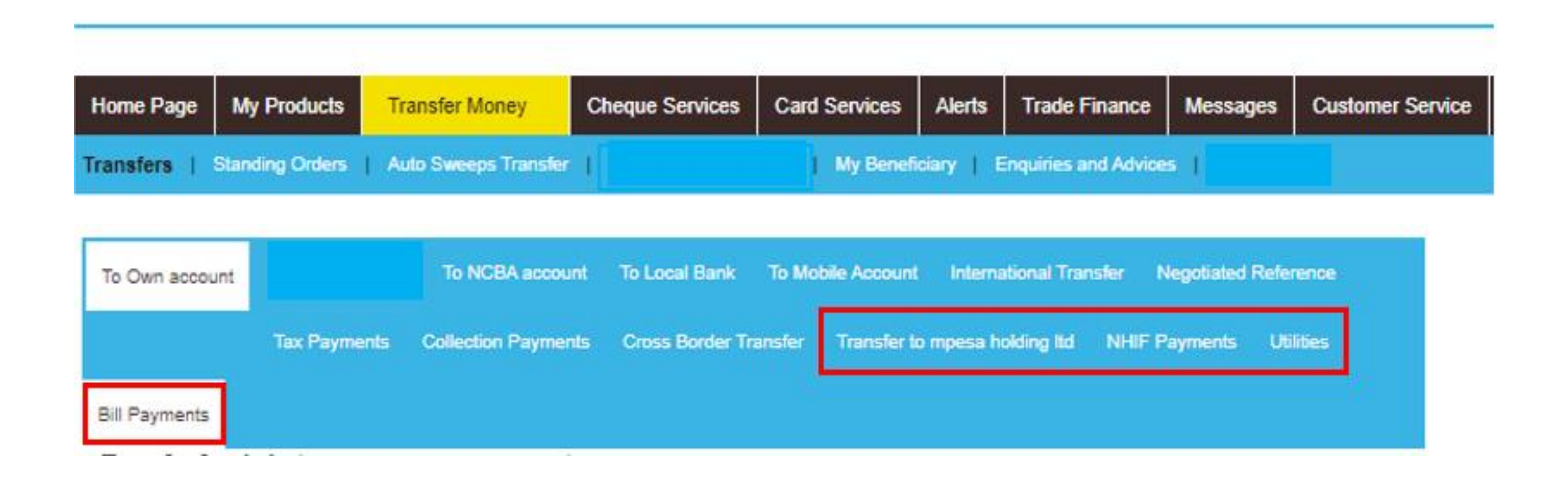

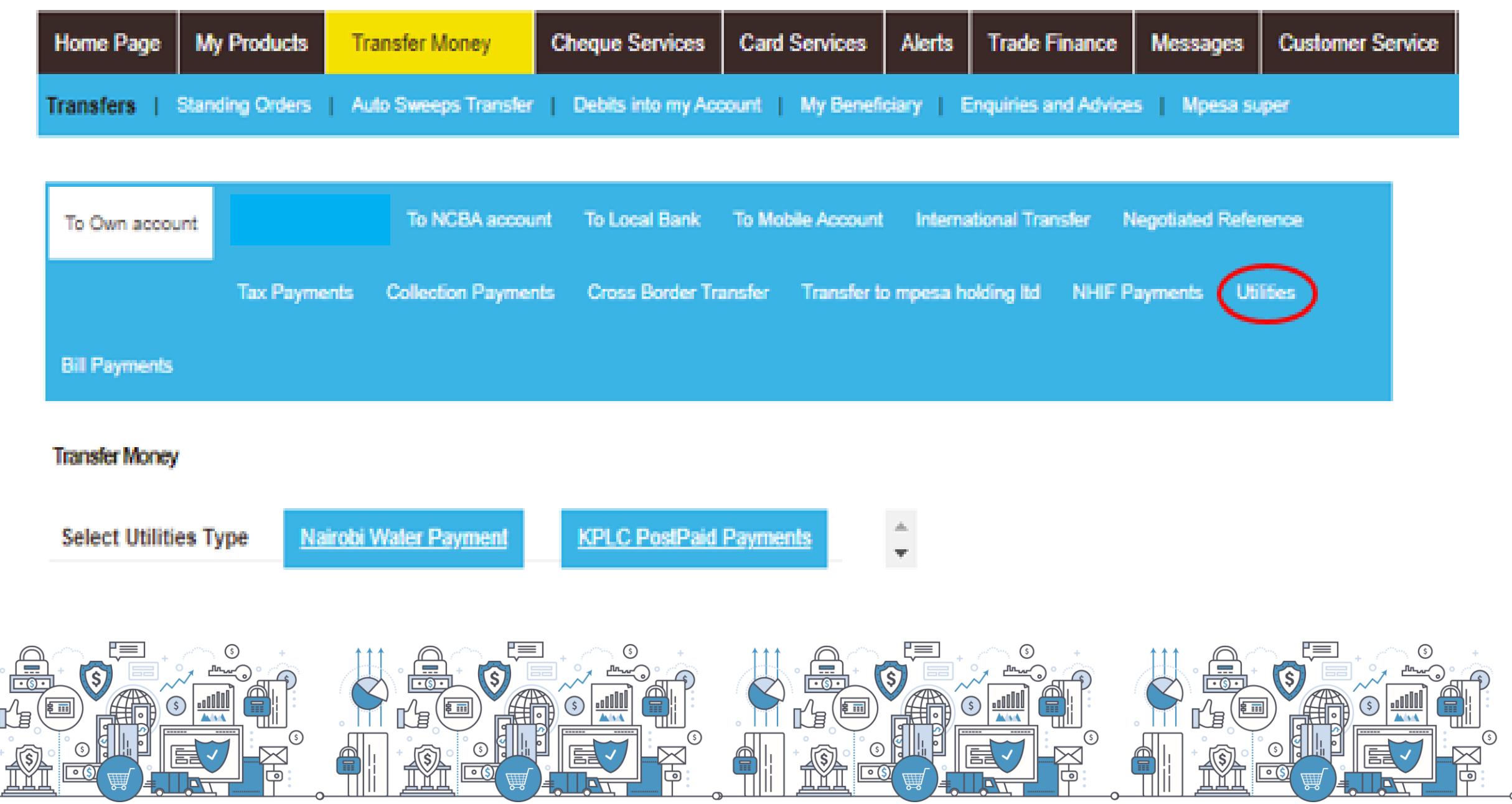

|                                                | oducts                                          | Transfer Money                                                              | Cheque Services          | Card Services     | Alerts     | Trade Finance        | Messages        | Customer Servic |
|------------------------------------------------|-------------------------------------------------|-----------------------------------------------------------------------------|--------------------------|-------------------|------------|----------------------|-----------------|-----------------|
| ransfers   Standing                            | Orders                                          | Auto Sweeps Transfe                                                         | r   Debits into my Ac    | count   My Benef  | iciary   E | inquiries and Advice | is   Mpesa si   | uper            |
|                                                |                                                 |                                                                             |                          |                   |            |                      |                 |                 |
| To Own account                                 |                                                 | To NCBA accord                                                              | unt To Local Bank        | To Mobile Account | Interna    | itional Transfer N   | legotiated Refe | rence           |
| T                                              | ix Payment                                      | s Collection Payme                                                          | ents Cross Border Tr     | ansfer Transfer I | o mpesa h  | olding Itd NHIF P    | ayments Ut      | lities          |
| $\frown$                                       |                                                 |                                                                             |                          |                   |            |                      |                 |                 |
|                                                |                                                 |                                                                             |                          |                   |            |                      |                 |                 |
| Bis Payments                                   |                                                 |                                                                             |                          |                   |            |                      |                 |                 |
| Please Select Bill Type :                      |                                                 |                                                                             |                          |                   |            |                      |                 |                 |
| Please Select Bill Type :                      |                                                 |                                                                             |                          |                   |            |                      |                 |                 |
| Please Select Bill Type :<br>Bill Payment Type | Petty Ca                                        | ash Payments                                                                | ✓ 🔷                      |                   |            |                      |                 |                 |
| Please Select Bill Type :<br>Bill Payment Type | Petty Ca<br>Petty Ca                            | ash Payments<br>ash Payments                                                | ~ ♪                      |                   |            |                      |                 |                 |
| Please Select Bill Type :<br>Bill Payment Type | Petty Ca<br>Petty Ca<br>MPESA<br>NCBA S         | ash Payments<br>ash Payments<br>Super Agency Float<br>Securities Share Trac | ► →<br>t Request<br>ding |                   |            |                      |                 |                 |
| Please Select Bill Type :<br>Bill Payment Type | Petty Ca<br>Petty Ca<br>MPESA<br>NCBA S<br>HELB | ash Payments<br>ash Payments<br>Super Agency Float<br>Securities Share Trac | ✓ →<br>t Request<br>ding |                   |            |                      |                 |                 |

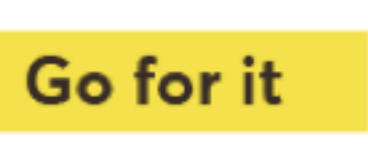

# 2. New Payment functionalities

#### 2.) Bulk payments

- i. Introduction of a new bulk payments upload service.
- ii. Bulk payments service allows processing of payments to multiple recipients via a manual batch/bulk file upload .
- iii. The bulk payment can be made as a single debit to their account or multiple debits.
- iv. Control of file processing is on the customers end. Incase of file errors one is able to view the error on your end and you can amend the file on screen without re-uploading the file afresh.
- v. Generate Debit advices for successfully bulk payments.

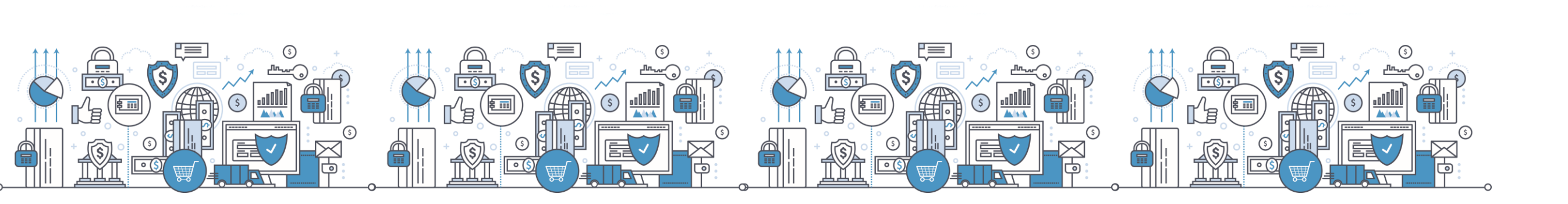

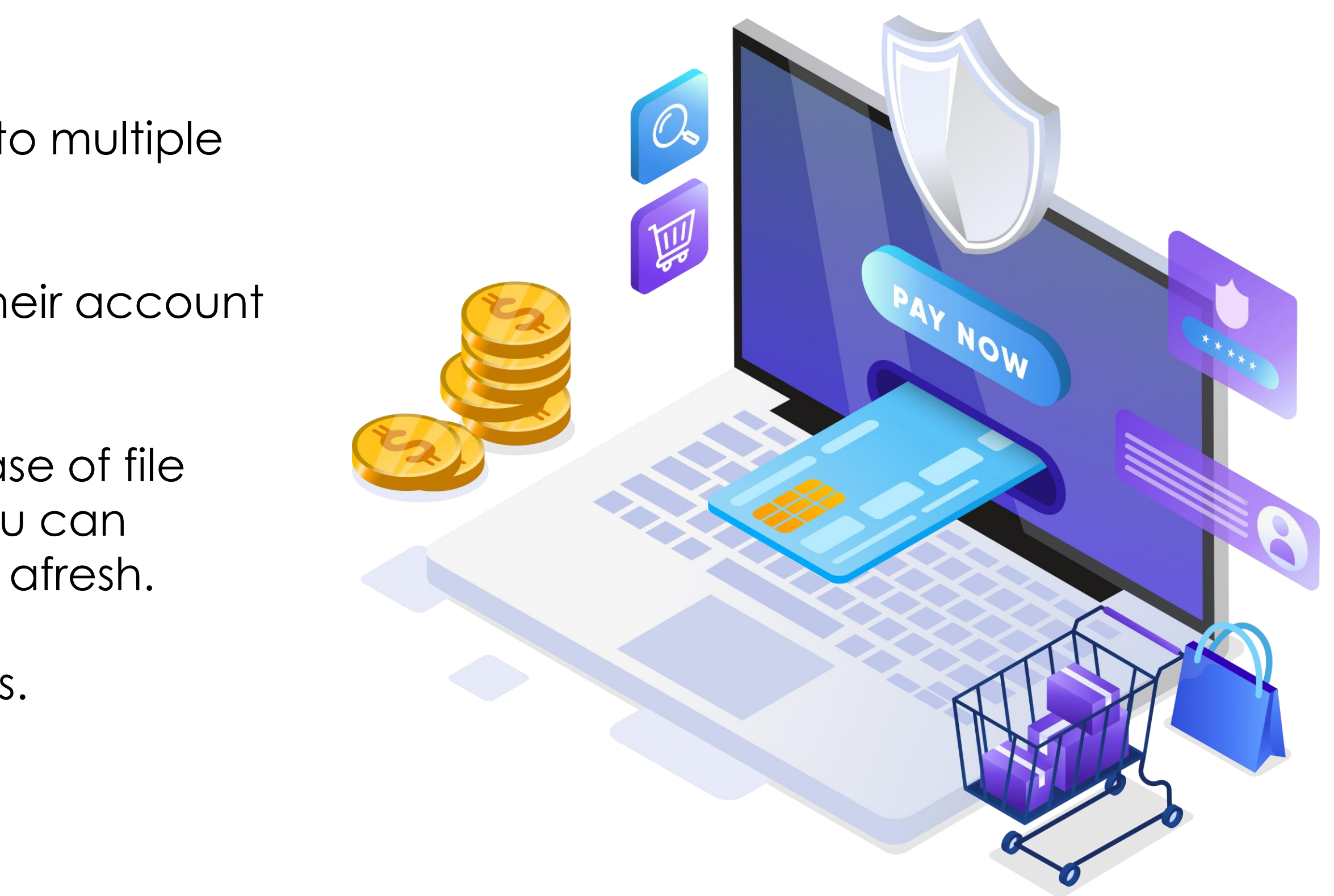

www.ncbagroup.com Go for it

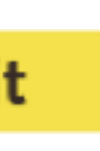

| Corporate Banking                                                                                                    | NCBA                                           |
|----------------------------------------------------------------------------------------------------|------------------------------------------------|
|                                                                                                    | Demo   Online Security   FAQs   Log Off   Help |
| Bulk File Upload<br>The CSV file used for the processing of Bulk Payments may be uploaded using this page.                                                                                                    |                                                |
| Velcome, Ms. Dorothy Wangu@CASH MONEY MANAGE                                                                                                    |                                                |
| Home Page       My Products       Transfer Money       Cheque Services       Card Services       Alerts       Bulk Payments       Customer Service         Bulk File Upload       View Upload Details       Batch Enquiry       View Payment Awaiting Authorisation       View Processed Bulk Master Record | Contacts                                       |
| File Upload                                                                                                    |                                                |
| Description   File Type   File Name     Choose File   No file chosen                                                                                                    |                                                |
| From AccountProcessing Mode Value Date                                                                                                    |                                                |
| Go for it                                                                                                    |                                                |
|                                                                                                    | www.ncbagroup.c                                |

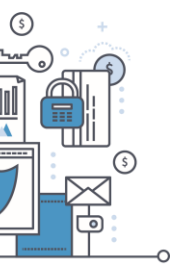

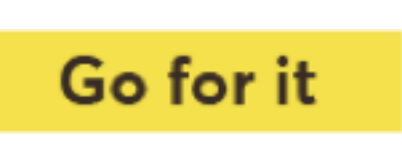

### **Bulk Payments Service Overview**

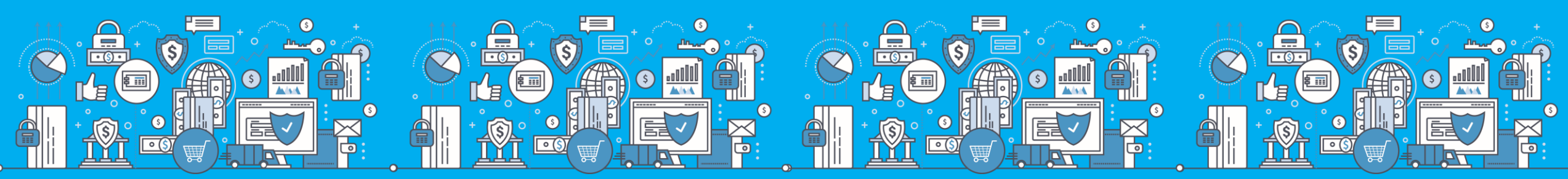

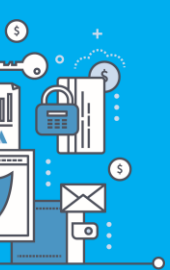

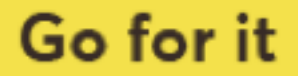

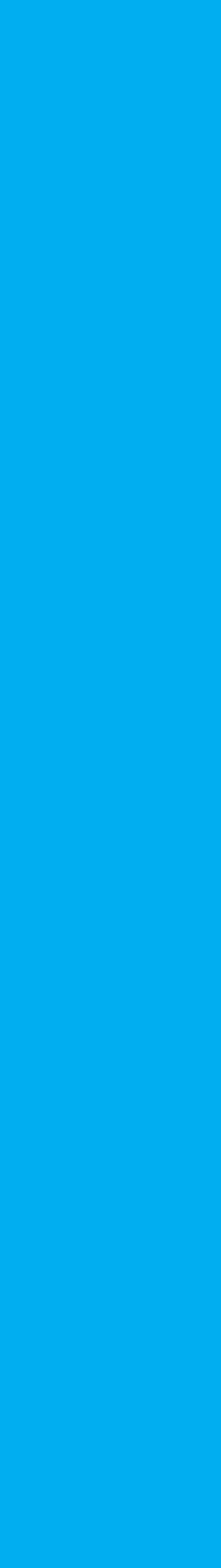

### **Bulk Payment Templates**

- Used to prepare bulk files for upload. The Bulk module only supports KES payments.
- All columns are mandatory.

| EFT        |             |                     |                |              |        |                 |         |        |                    |
|------------|-------------|---------------------|----------------|--------------|--------|-----------------|---------|--------|--------------------|
| DATE       | BANK CODE   | BRANCH CODE         | ACCOUNT NUMBER | ACCOUNT NAME | AMOUNT | PAYMENT DESC    |         |        |                    |
| 12/07/2020 | 01          | 100                 | 11255591       | PETER TEST   | 100.00 | AUG 2020 SALARY |         |        |                    |
| 12/07/2020 | 03          | 016                 | 11232391       | SIMON TEST   | 110.00 | AUG 2020 SALARY |         |        |                    |
| 12/07/2020 | 11          | 078                 | 11122121       | NILE TEST    | 120.00 | AUG 2020 SALARY |         |        |                    |
| 12/07/2020 | 68          | 100                 | 11121231       | lydia test   | 130.00 | AUG 2020 SALARY |         |        |                    |
|            |             |                     |                |              |        |                 |         |        |                    |
| RTGS       |             |                     |                |              |        |                 |         |        |                    |
| DATE       | SORT CODE   | <b>BLANK COLUMN</b> | ACCOUNT NUMBER | ACCOUNT NAME | BANK   | BLANK COLUMN    | CURRENC | AMOUNT | PAYMENT DESC       |
| 20200712   | 01100       |                     | 11255591       | PETER TEST   | NCBA   |                 | KES     | 100.00 | <b>RTGS SALARY</b> |
| 20200712   | 03016       |                     | 11232391       | SIMON TEST   | NCBA   |                 | KES     | 110.00 | <b>RTGS SALARY</b> |
| 20200712   | 11078       |                     | 11122121       | NILE TEST    | NCBA   |                 | KES     | 120.00 | <b>RTGS SALARY</b> |
| 20200712   | 68100       |                     | 11121231       | LYDIA TEST   | NCBA   |                 | KES     | 130.00 | RTGS SALARY        |
| MMTS       |             |                     |                |              |        |                 |         |        |                    |
| DATE       | SORT CODE   | BLANK COLUMN        | ACCOUNT NUMBER |              | BANK   | BLANK COLUMN    | CURRENC |        | PAYMENT DESC       |
| 20200712   | 99001       |                     | 254711056444   | PETER TEST   | NCBA   |                 | KES     | 100.00 | MPESA SALARY       |
| 20200712   | 99001       |                     | 254722000000   | SIMON TEST   | NCBA   |                 | KES     | 110.00 | MPESA SALARY       |
| 20200712   | 99004       |                     | 254732156444   | NILE TEST    | NCBA   |                 | KES     | 120.00 | MPESA SALARY       |
| 20200712   | 99004       |                     | 254732156444   | LYDIA TEST   | NCBA   |                 | KES     | 130.00 | MPESA SALARY       |
| MSHWAR     |             |                     |                |              |        |                 |         |        |                    |
| DATE       |             |                     |                |              | BANK   |                 | CURRENC |        | PAYMENT DESC       |
| 20200712   | 97001       |                     | 254711056444   | PETER TEST   | NCBA   |                 | KES     | 100.00 | MPESA SALARY       |
| 20200712   | 97001       |                     | 254722000000   | SIMON TEST   | NCBA   |                 | KES     | 110.00 | MPESA SALARY       |
| 20200712   | 97001       |                     | 254732156444   | NILE TEST    | NCBA   |                 | KES     | 120.00 | MPESA SALARY       |
| 20200712   | 97001       |                     | 254732156444   | I YDIA TEST  | NCBA   |                 | KES     | 130.00 | MPESA SALARY       |
|            | + + + + + 6 |                     |                |              |        | (š) +           | NLU     | 100.00 |                    |

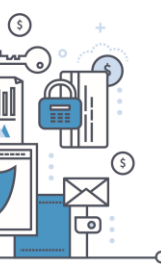

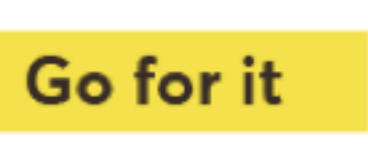

The Upload process has three steps;

1a. Load the file using Bulk Upload sub module.

| Home Page M     | y Products | Transfer Money       | Cheque Services     | Card Services       | Alerts     | Bulk Payments       | Customer S    |
|-----------------|------------|----------------------|---------------------|---------------------|------------|---------------------|---------------|
| ulk File Upload | View Upl   | ad Details   Batch I | Enquiry   View Payr | nent Awaiting Autho | risation   | View Processed Bulk | Master Record |
| File Upload     |            |                      |                     |                     |            |                     |               |
| Description     |            |                      |                     |                     |            |                     |               |
| File Type       | •          |                      |                     | <b>~</b>            |            |                     |               |
| File Name       | C          | hoose File No file   | chosen              | ۲                   |            |                     |               |
| From Account    |            |                      | ×                   |                     |            |                     |               |
| Processing Mod  | ie 🖕 🔹 C   | Multi O Single       |                     |                     |            |                     |               |
| Value Date      |            |                      |                     |                     |            |                     |               |
| Go for it       |            |                      |                     |                     |            |                     |               |
| 1~_ <b>_</b> =, | s •        | ttt @                | _ 🚛 + 🔿 3           |                     | <u>م</u> t | · · · · · · ·       | ttt €         |
|                 |            |                      |                     |                     |            |                     |               |
|                 | V R        |                      |                     |                     |            | FET-R               |               |

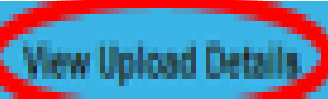

Batch Enquiry View Payment Aealting Authorisation View Processed Bulk Master Record

|   | Description        | Value Uploaded | 2 Payment | Date To   | otal Amount | Status | Record Status | Bulk Type |           |    | _ |
|---|--------------------|----------------|-----------|-----------|-------------|--------|---------------|-----------|-----------|----|---|
| U | FILE TEST          |                | 450.00    | 11 AUG 20 | 20 450      |        | READY         | Pending   | FILE TEST | î. |   |
| 1 | Results 1 - 3 of 3 |                |           |           |             |        |               |           |           |    |   |

#### 2022453927

|      | PAYMENT DATE I | IC SORTCOD | E ACCOUNT NUMBER ACCO | XUNT NAME CU  | IRRENCY AMOUN | AT REF | STATUS |       |       |
|------|----------------|------------|-----------------------|---------------|---------------|--------|--------|-------|-------|
| 2200 | 11 AUG 2020    | 02019      | 1093911800            | GROUP KENYALT | TD KES        | 100.00 | SALARY | READY | 8 🙆 🖟 |
| 2300 | 11 AUG 2020    | 57003      | 2280100               | DYNAMICS      | KES           | 150.00 | SALARY | READY | 8 🙆 🖟 |
| 2302 | 11 AUG 2020    | 57003      | 2280100               | DYNAMICS      | KES           | 200.00 | SALARY | READY | 2 🗿 🖟 |

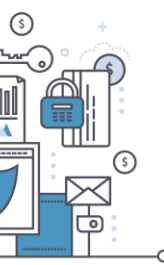

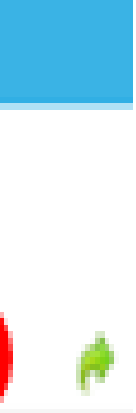

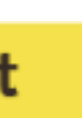

1b. Repair Entries with Errors.

Note: Value Uploaded and Total uploaded MUST tally.

Bulk File Upload | View Upload Details | Batch Enquiry | View Payment Awaking Authorisation | View Processed Bulk Master Record

| l | uk Payment Id        | Description | Value Uploaded | Payment | Date Total Amo | unt Status | Record Status | Bulk Type |      |    |
|---|----------------------|-------------|----------------|---------|----------------|------------|---------------|-----------|------|----|
|   | <u>8KM2022489630</u> | EFT         |                | 51.00   | 11 AUG 2020    | 331        | READY         | Pending   | EFT  | Û, |
| - | BKM2022448052        | MMTS        | 1              | 60.00   | 11 AUG 2020    | 1080       | READY         | Pending   | MMTS | Û, |

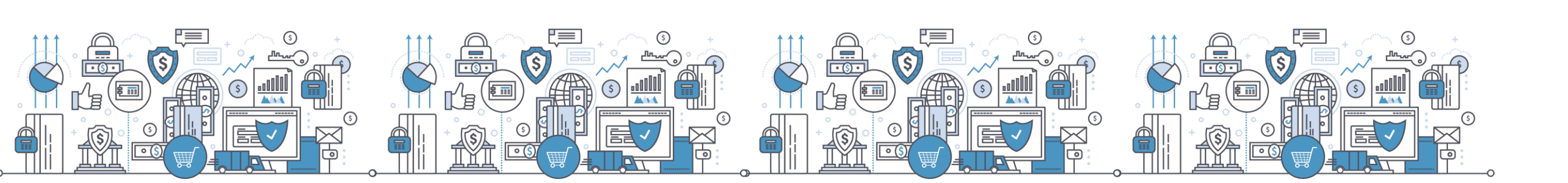

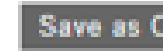

Save as CSV Results 1 - 3 of 3

#### Bulk tern : BKM2022448052

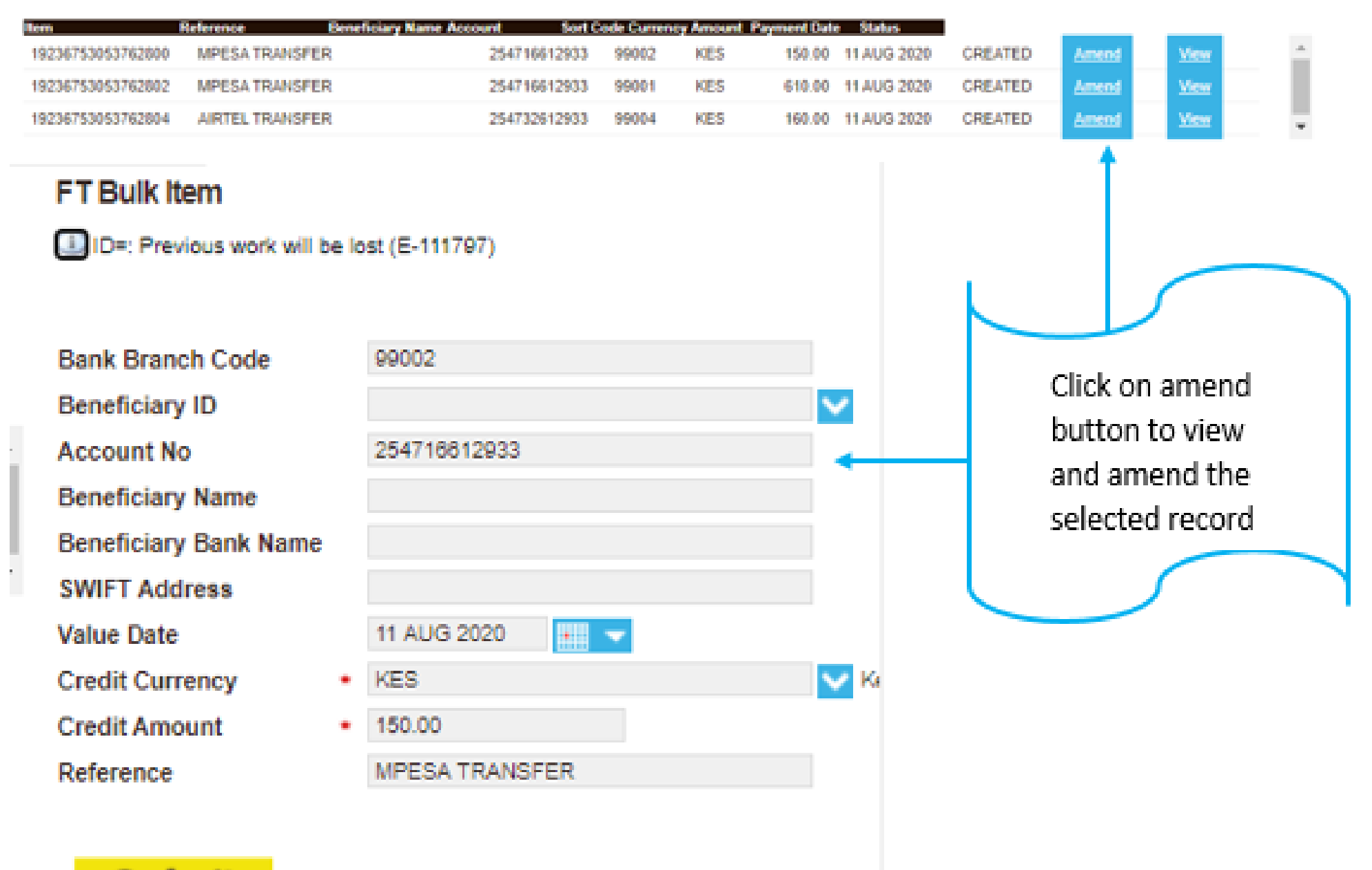

Go for it

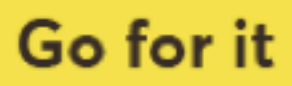

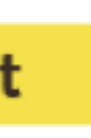

1c. Send the file for authorization after checking that there are no errors under View Bulk Upload details sub module. Note:

| 80020245302       | FILE TEST                | 450.00 | 11 AUG 203 | 0 450      | READY       | Pending          | FILE TEST |  |
|-------------------|--------------------------|--------|------------|------------|-------------|------------------|-----------|--|
| T Bulk Master     |                          |        |            |            |             |                  |           |  |
|                   |                          |        |            | Click on t | he Bulk II: | D of the         |           |  |
|                   | L                        |        |            | navment    | to send it  | tfor             |           |  |
| rescription       | FILE TEST                |        |            | payment    | to sena r   |                  |           |  |
| lulk type         | EFT                      |        |            | authoriza  | ation       |                  |           |  |
| ccount            | 834                      |        |            |            |             |                  |           |  |
| urrency           | KES                      |        |            |            |             |                  |           |  |
| ransfer mode      | FT                       |        |            |            |             |                  |           |  |
| rocessing date    | 11 AUG 2020 💷 📼          |        |            |            |             |                  |           |  |
| ayment value date | • 11 AUG 2020 📰 📼        |        |            |            |             |                  |           |  |
| learing date      |                          |        |            |            |             |                  |           |  |
| pload reference   | NIC.EFT batch format.csv |        |            |            |             |                  |           |  |
| ot Value Uploaded | 450                      |        |            |            |             |                  |           |  |
| ebit reference    |                          |        |            |            |             |                  |           |  |
| redit reference   |                          |        |            | Confirm    | that all th | ne details       |           |  |
| tatus             | Ready ¥                  |        |            |            |             |                  |           |  |
| otal amt          | 450                      |        |            | are okay   | and click   | on Go tor        |           |  |
| in ams            | 3                        |        |            | it. to suk | omit for a  | uthorizatio      | n         |  |
| lems in Error     | 0                        |        |            | 19 60 500  | Shine for a | or en or neorene |           |  |

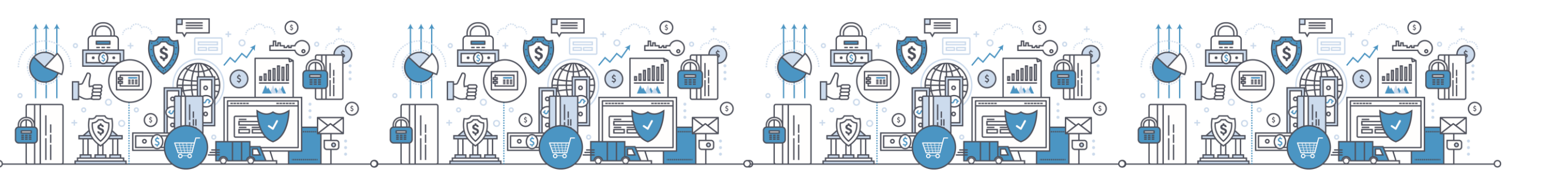

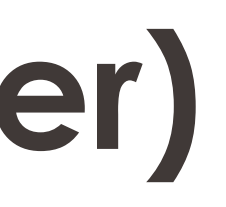

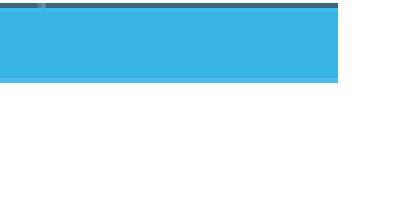

1

| Bulk City Indones   Manual Indonesi Parinda   Bartak Consultant Anna Danama and Anna Manual Anthonia and Anna                                                                                                    | Many Descention Bulls I | deserves Reserve          |
|----------------------------------------------------------------------------------------------------|-------------------------|---------------------------|
| Set The Use of the Use of the Second Second Se |                         | Contraction of the second |
|                                                                                                    |                         |                           |

| Bulk Payment Id      | Description | Value Uploaded | ) Pay | ment Date          | Total Amount                         | Status                    | Authorizer          | Record Status |              |            |            |
|----------------------|-------------|----------------|-------|--------------------|--------------------------------------|---------------------------|---------------------|---------------|--------------|------------|------------|
| <u>5KM2022498090</u> | EFT         |                | 65.00 | 11 AU              | G 2020                               | 66.00                     | READY               |               | Awaiting Aut | horization | î <u>s</u> |
| <u>8KM2022469785</u> | RTGS        |                | 81.00 | 11 AU              | G 2020                               | \$1.00                    | READY               |               | Awaiting Aut | horization | î,         |
|                      |             |                |       | The<br>unde<br>Awa | file can n<br>er View P<br>iting Aut | ow be<br>aymen<br>horizat | vieweo<br>ts<br>ion | ł             |              |            |            |

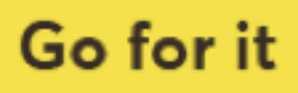

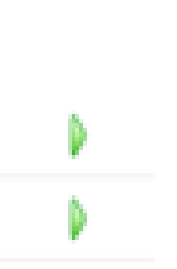

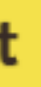

#### 2.3) Bulk File Authorization

approve>>Confirm details are okay then select the approve button, and confirm.

| thorise Bulk Paymer                                             | lucts Transfer Money                                              | Cheque Services<br>Reject Bulk Master             | Card Services Batch Enquiry | Alerts<br>View Proc  | Bulk payments<br>essed Bulk Master Rece | Messages                 | Customer Se                             | rvice               |
|-----------------------------------------------------------------|-------------------------------------------------------------------|---------------------------------------------------|-----------------------------|----------------------|-----------------------------------------|--------------------------|-----------------------------------------|---------------------|
| iew Upload Details                                              | Payments V                                                        | Select Payr<br>view the fil<br>awaiting           | nents to<br>es              |                      |                                         |                          |                                         |                     |
| me Page My Products T<br>horise Bulk Payments   Be              | ransfer Money Cheque Services                                     | Card Services Alerts<br>Batch Enquiry   View Proc | Bulk payments               | Messages d           | Customer Service Contact                | 9                        |                                         |                     |
| Payment Id Description                                          | ption <b>S</b> Value Uploaded <b>S</b><br>1 66                    | Payment Date Total An                             | nount Status<br>65.00       | Authoriteer<br>READY | Record States<br>Awaiting Au            | horization               | a (                                     | <u>)</u>            |
|                                                                 |                                                                   |                                                   |                             |                      |                                         | 1 I.                     |                                         |                     |
| Save as CSV                                                     | Results 1 - 0 of 6                                                |                                                   |                             |                      |                                         |                          | Click on th<br>button to<br>the record  | ne pl<br>view<br>ds |
| Save as CSV<br>3ulk Item : BKM20224                             | Results 1 - 6 of 6<br>98090<br>Reference                          | Beneficiary Name Acc                              | ount Sort C                 | ode Currenc          | sy Amount Payment Da                    | te Status                | Click on th<br>button to<br>the record  | ne pl<br>view<br>ds |
| Save as CSV<br>Bulk Item : BKM20224<br>Inn<br>19236734613966000 | Results 1 - 6 of 6<br>98090<br>Reference<br>December 2014 Net Pay | Benediciary Name Acc<br>Maina W                   | ount Sort C<br>7111190019   | och Cumane<br>07000  | y Amount Payment Da<br>KES 10.00        | te Status<br>11 AUG 2020 | Click on the<br>button to<br>the record | ne pl<br>view<br>ds |

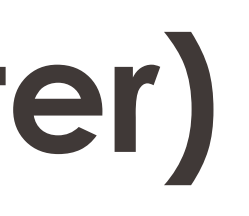

### Go to Bulk Payments>> Authorize bulk payments >>Select Payments >>Click on bulk payment id of specific batch to

| tacts    | Bulk Payment Id Description | Value Uploaded | Payment Da  | ite Total Amou | ant Status  | Authorizer Record | Status                 |    |
|----------|-----------------------------|----------------|-------------|----------------|-------------|-------------------|------------------------|----|
|          | BKM2022498090 EFT           |                | 66.00 1     | 1 AUG 2020     | 66.00       | READY             | Awaiting Authorization | Û  |
|          | EKM2N22468T85               |                | 81.00 1     | 1 AUG 2020     | 81.00       | READY             | Awaiting Authorization | ti |
|          |                             |                |             |                |             |                   |                        |    |
|          |                             |                |             | Click          | on the bu   | ilk ID to         |                        |    |
|          | FT Bulk Master              |                |             | appro          | ove the fil | e                 |                        |    |
|          |                             |                |             |                |             |                   |                        |    |
|          | Description                 | RTGS           |             |                |             |                   |                        |    |
|          | Bulk type                   | RTGS           |             |                |             |                   |                        |    |
|          | Account                     | 7110120036     |             |                |             |                   |                        |    |
|          | Currency                    | KES            |             |                |             |                   |                        |    |
|          | Transfer mode               | FT             |             |                |             |                   |                        |    |
|          | Processing date             | 11 AUG 2020    |             |                |             |                   |                        |    |
| <u>۱</u> | Payment value date          | 11 AUG 2020    |             |                |             |                   |                        |    |
|          | Upload reference            | RTGS FORM/     | AT - YYYY.c | sv             |             |                   |                        |    |
|          | Tot Value Uploaded          | 81             |             |                |             |                   |                        |    |
|          | Status                      | Ready          |             |                |             |                   |                        |    |
|          | Total amt                   | 81             |             |                |             |                   |                        |    |
|          | Items in                    | 4              |             |                |             |                   |                        |    |
|          |                             |                |             |                | Confin      | m all the det     | ails                   |    |
|          |                             |                |             |                | are ok      | ay and subm       | nit                    |    |
|          |                             |                |             |                |             |                   |                        |    |

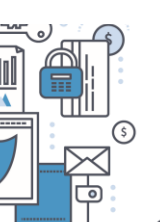

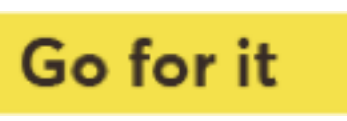

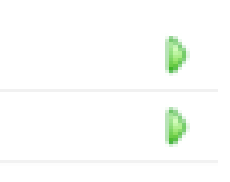

#### 2.4) View processed bulk master records

Displays all batches that have been approved.

| Home Page        | My Products | Transfer Money     | Cheque Services     | Card Services         | Alerts    | Bulk Payments       | Customer Service | Contacts |
|------------------|-------------|--------------------|---------------------|-----------------------|-----------|---------------------|------------------|----------|
| Bulk File Upload | View Upload | Details   Batch En | quiry   View Paymer | nt Awaiting Authorise | ation ( N | /iew Processed Bulk | Master Record    |          |

| Bulk Payment Id | Description Ac | count | Amount Value Date | e Authorized | Status |
|-----------------|----------------|-------|-------------------|--------------|--------|
| BKM2022411081   | RTGS           | 7110  | 20200811          | PROCESSED    | NGE    |
| BKM2022412713   | EFT FILE       | 7110  | 20200811          | PROCESSED    | NGE    |
| BKM2022430993   | MMTS           | 7110  | 20200811          | PROCESSED    | NGE    |

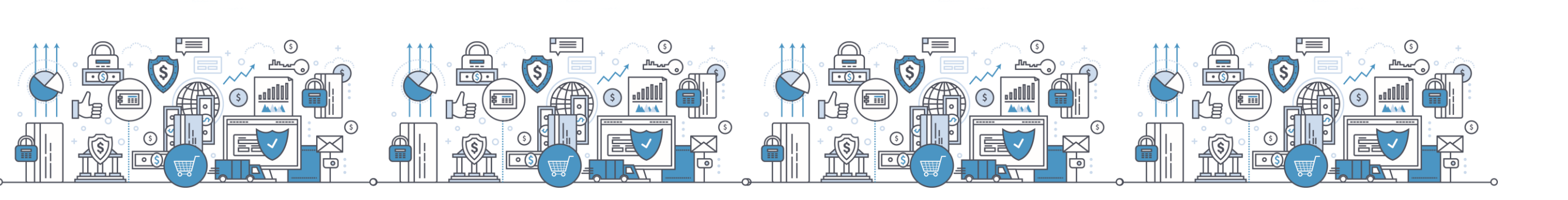

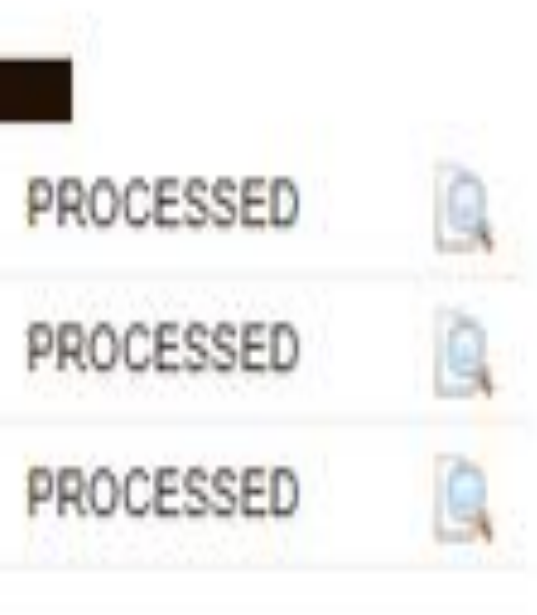

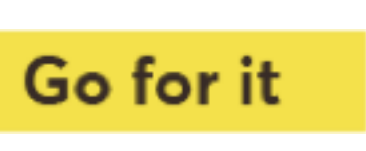

#### 2.5) Proof of payment download

Click on the search glass icon adjacent to the batch to query individual items and get details of the payments including the unique transaction reference for debit advice download.

| E | Sulk File Upload   Vi | ew Upload Details | Ba    | toh Enquiry | View Paym | ent Awaiting Authori | sation   | View Pro | cessed Bulk N | laster Ri |
|---|-----------------------|-------------------|-------|-------------|-----------|----------------------|----------|----------|---------------|-----------|
|   |                       |                   |       |             |           |                      |          |          |               |           |
|   | lulk Payment Id       | Description Ac    | count | Amount      | Value D   | ate Authorize        | er Stati | 85       |               |           |
|   | BKM2022411081         | RTGS              | 711   |             | 20200811  | PROCESSED            | NG       | P        | ROCESSED      | 9         |
|   | BKM2022412713         | EFT FILE          | 711   |             | 20200811  | PROCESSED            | NG       | F        | ROCESSED      |           |
|   | BKM2022430993         | MMTS              | 711   |             | 20200811  | PROCESSED            | NG       | P        | ROCESSED      | 9         |
| Ì | Save as CSV           | Results 1 - 7 of  | 8     |             |           |                      |          |          |               |           |

#### Bulk Item : BKM2022412713

| hem               | Reference Be          | neficiary Name | Account 5 | Sort Code Currency | Amount | Payment Date | - Sta |
|-------------------|-----------------------|----------------|-----------|--------------------|--------|--------------|-------|
| 19236282986454500 | December 2014 Net Pay | Maina W        | 01100     | 11031              | KES    | 10.00        | 11 AI |
| 19236282986454600 | December 2014 Net Pay | Maina W        | 01100     | 68000              | KES    | 10.00        | 11 AI |
| 19236282986454602 | December 2014 Net Pay | Maina W        | 71111     | 07000              | KES    | 51.00        | 11 AI |

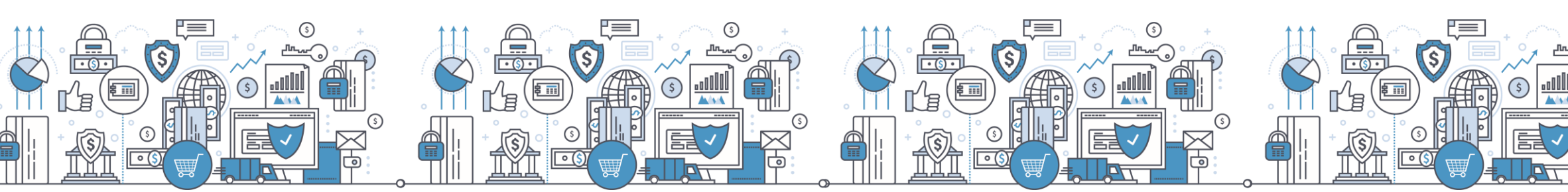

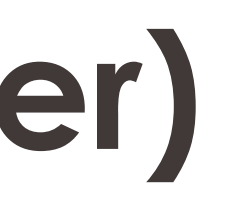

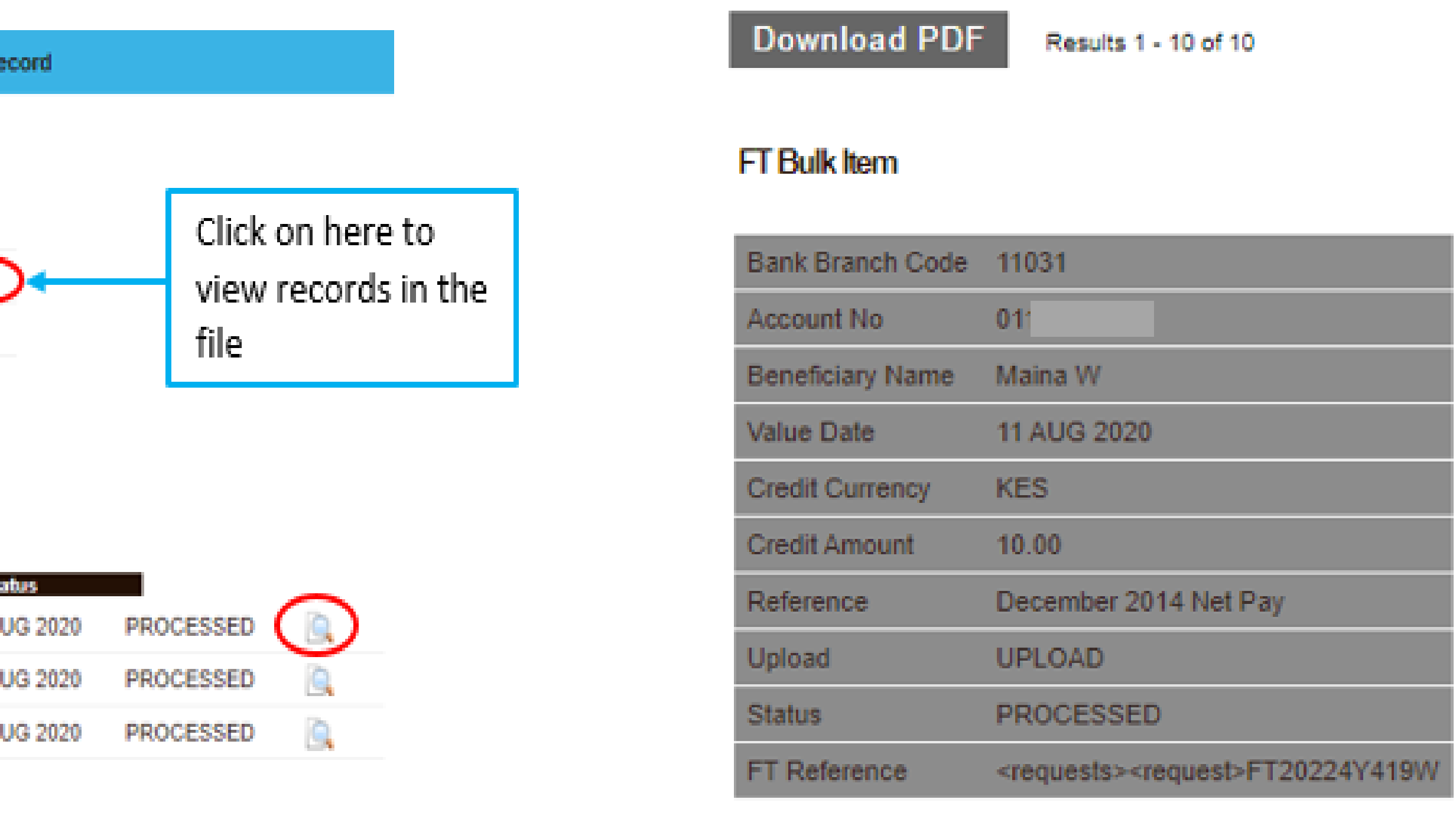

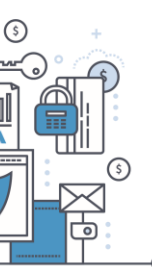

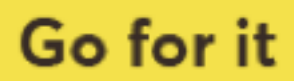

## HID Approve(Soft Token)

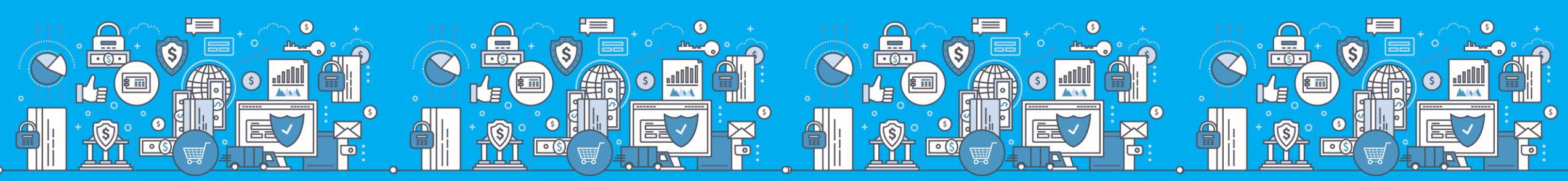

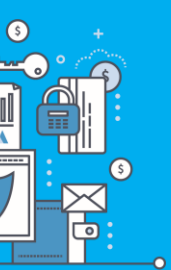

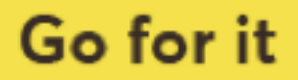

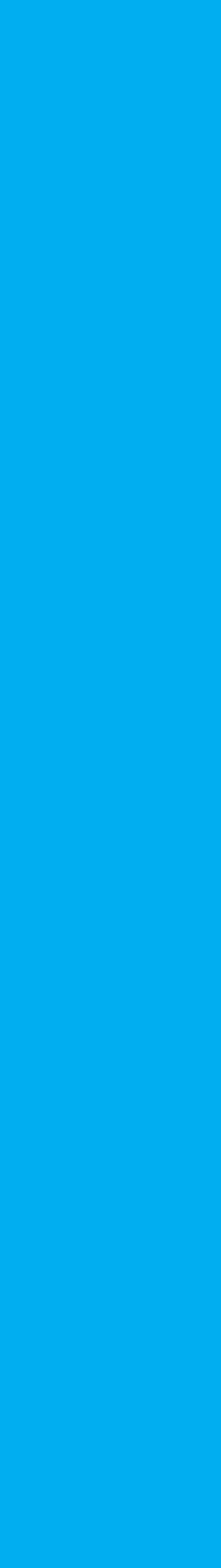

### What is an HID Approve Token?

- HID Approve is a multi-factor • authentication solution from HID Global that delivers a simple and secure way for log in, transaction validation and authentication using Push notification.
- HID Approve enables generation of • one-time secure codes for strong authentication for offline use.
- Secure activation by scanning a QR • code.

#### **Current CBA soft token**

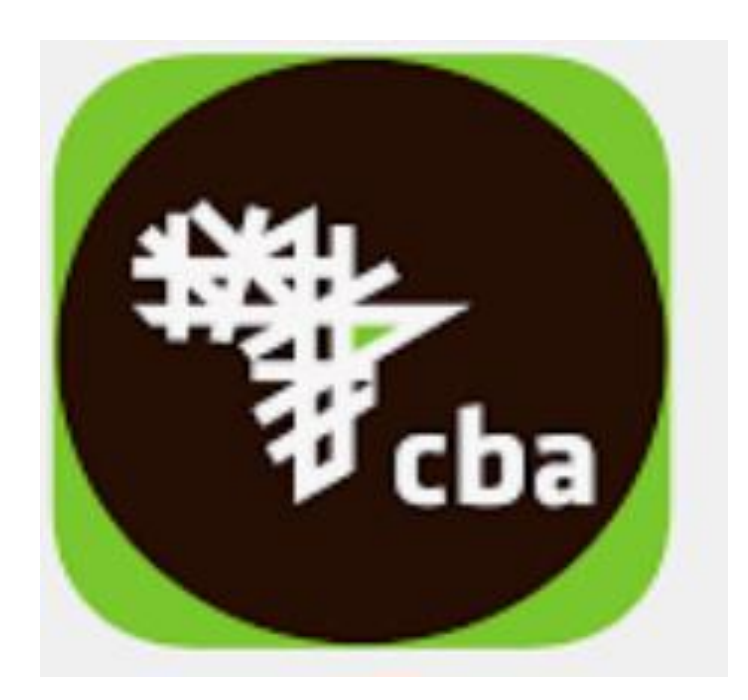

#### **New HID approve**

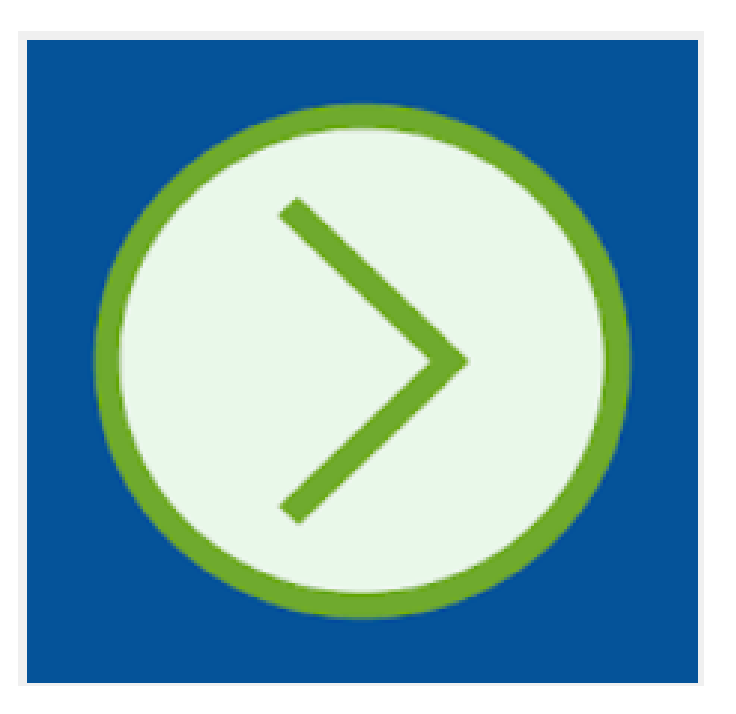

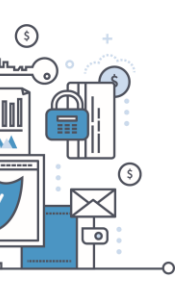

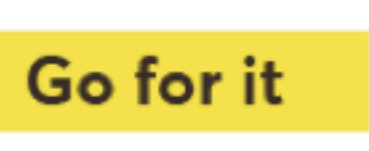

### What is a QR Code?

- A QR Code is a machine-readable optical label that contains information about the item to which it is attached.
- A QR code consists of black squares arranged in a square grid on a white background and often contains data for a tracker that points to a website or application.

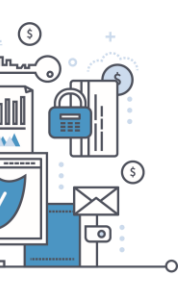

www.ncbagroup.com

Go for it

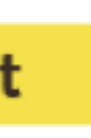

# HID Approve Registration Process

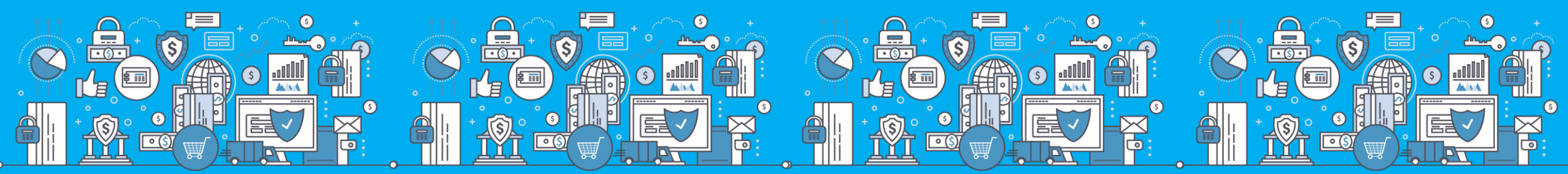

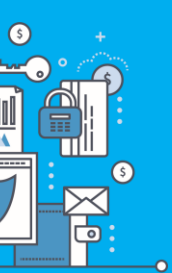

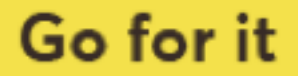

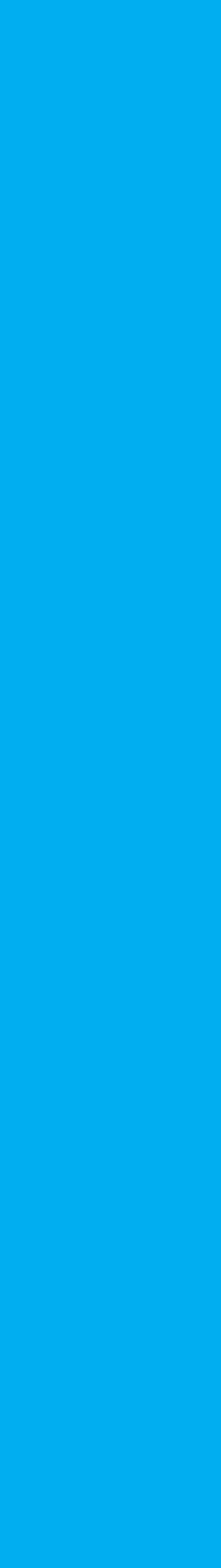

#### **HID Approve Download**

 HID Approve available on Google Play store or App store

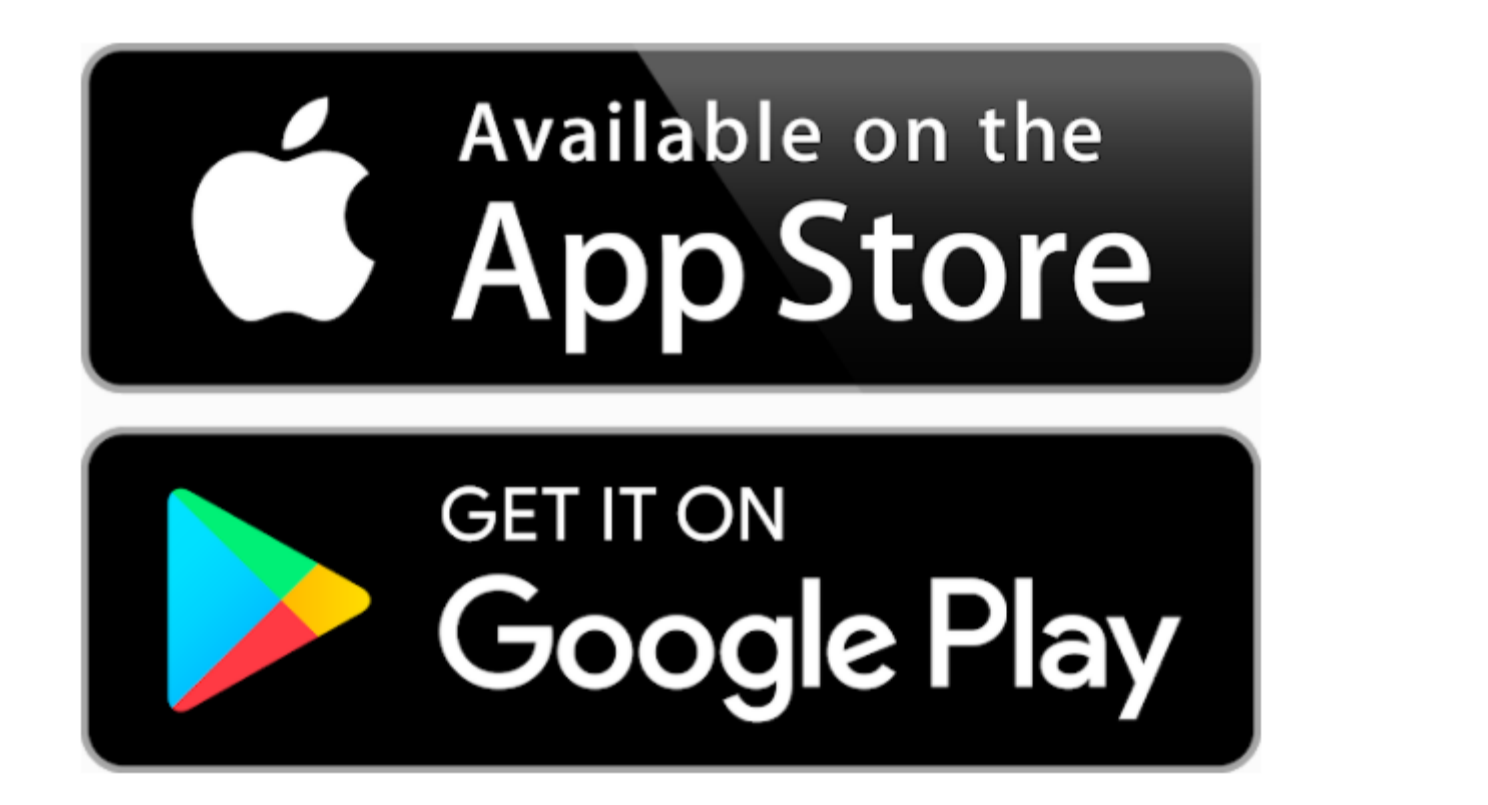

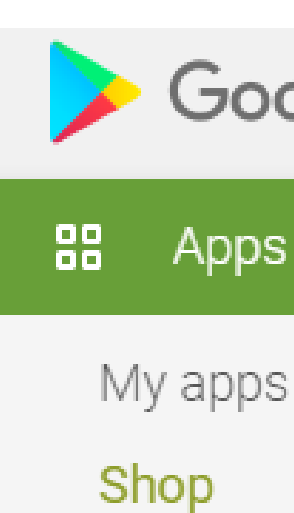

Games

Family

Editors' Ch

Account Payment meth

My subscription

Redeem

My wishlist

My Play activit

Parent Guide

| ogle Play  | HID approve                        |                                        |                                          | Q                              |  |
|------------|------------------------------------|----------------------------------------|------------------------------------------|--------------------------------|--|
| ;          | Search All prices                  | ✓ All devices ✓                        |                                          | Ø                              |  |
| 3          | Apps                               |                                        |                                          |                                |  |
| noice      |                                    | HID<br>ActivID®                        | Mobile<br>Access                         | HID<br>OMNIKEY                 |  |
| ods<br>ons | HID Approve<br>HID Global          | ActivID Token<br>ніD Global<br>★★★★★ 🥏 | HID Mobile Access<br>HID Global<br>★★★★★ | HID OMNIKEY Andr<br>HID Global |  |
| ty         | Mobile<br>Access<br>BLE Config App | Reader<br>Manager                      | *¥<br>建<br>cba                           | Product<br>Solutions           |  |

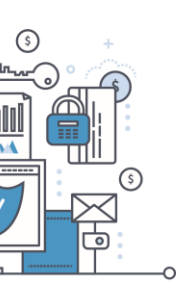

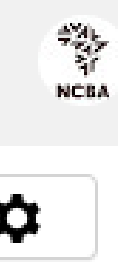

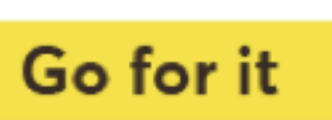

### Step 1: Login to the SSP Portal

The SSP Portal is available on the Internet Banking page.

Click on Token Registration

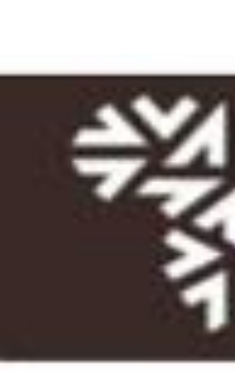

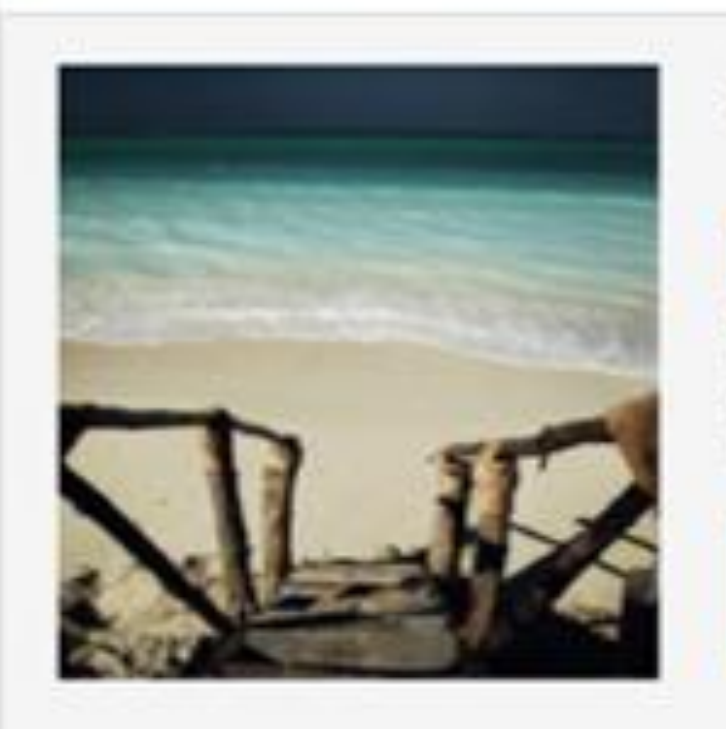

#### **NCBA** Internet Banking

#### About NCBA Internet Banking

Our internet banking product is a secure, fully transactional, internet-based banking platform that enables you to transact with us wherever and whenever it suits you. All you need is a stable internet connection.

Permonal Banking

Corporate Banking

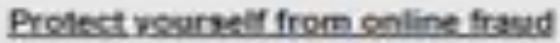

As you transact online, it is important to be aware of internet fraud. Please note that NCBA will NEVER send you an email asking you to enter, reconfirm or change your security details or other personal information. If you receive such an email or if you believe you may have disclosed your details in any way, please call us immediately on +254 20 2884000 or email

contact@ecbaproup.com

For more info on how NCBA protects you from online fraud, visit which hobergroup com-

NCBA Internet Banking is best viewed in Mozilla Firefox. To download Mozilla Firefox

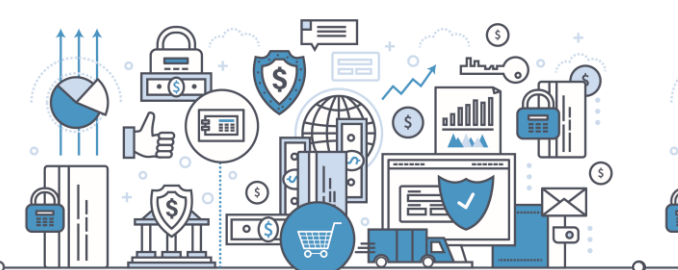

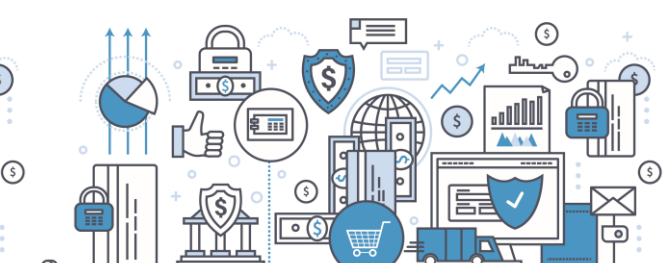

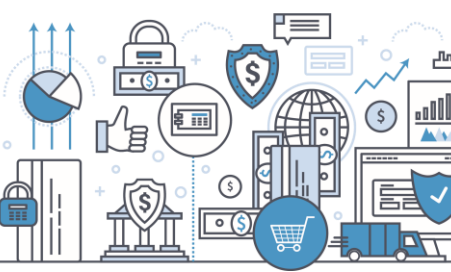

| 業                         | ICBA      |
|---------------------------|-----------|
| Login to your account     |           |
| Enter your User ID        |           |
| Enter Token Gene          | rated Pin |
| Go for i                  | t         |
| Self Service Portal (SSP) |           |
| Not yet registered?       | Sign Up   |
| Token Registration?       | Log In    |
| Manage Tokens?            | Log In    |

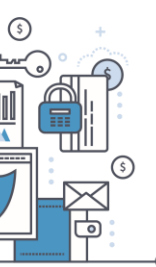

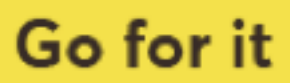

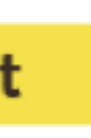

# Step 2: Enter Your User ID

#### STEP 1 - First Time Login

You have received your UserID and Token from the bank. In order for you to log into Internet Banking, you will be required to register your token by following the steps below.

User ID

This is the \*\* Character ID for Online Banking Services

Go for it

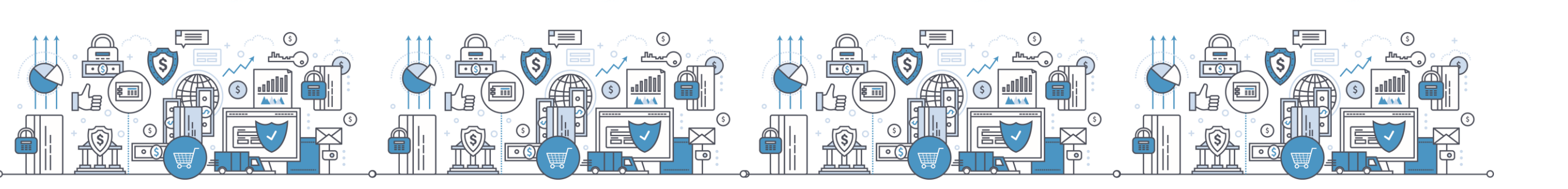

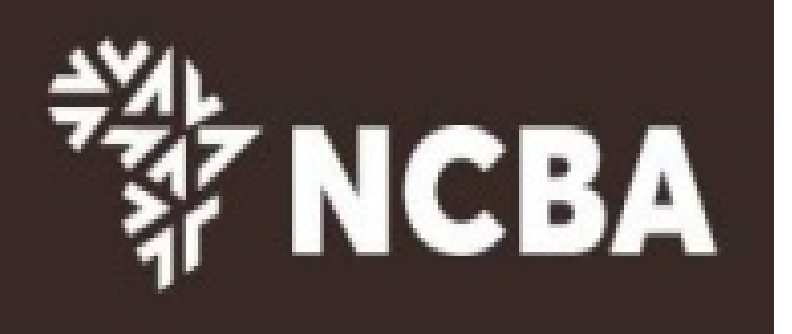

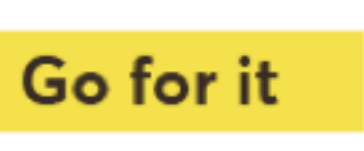

### Step 3: One Time Password

Enter a One-Time-Password (OTP) that is sent to your registered mobile number or email address and click Go For it

#### STEP 2 - Authenticate

Enter the One Time Password from the SMS sent to your registered mobile phone.

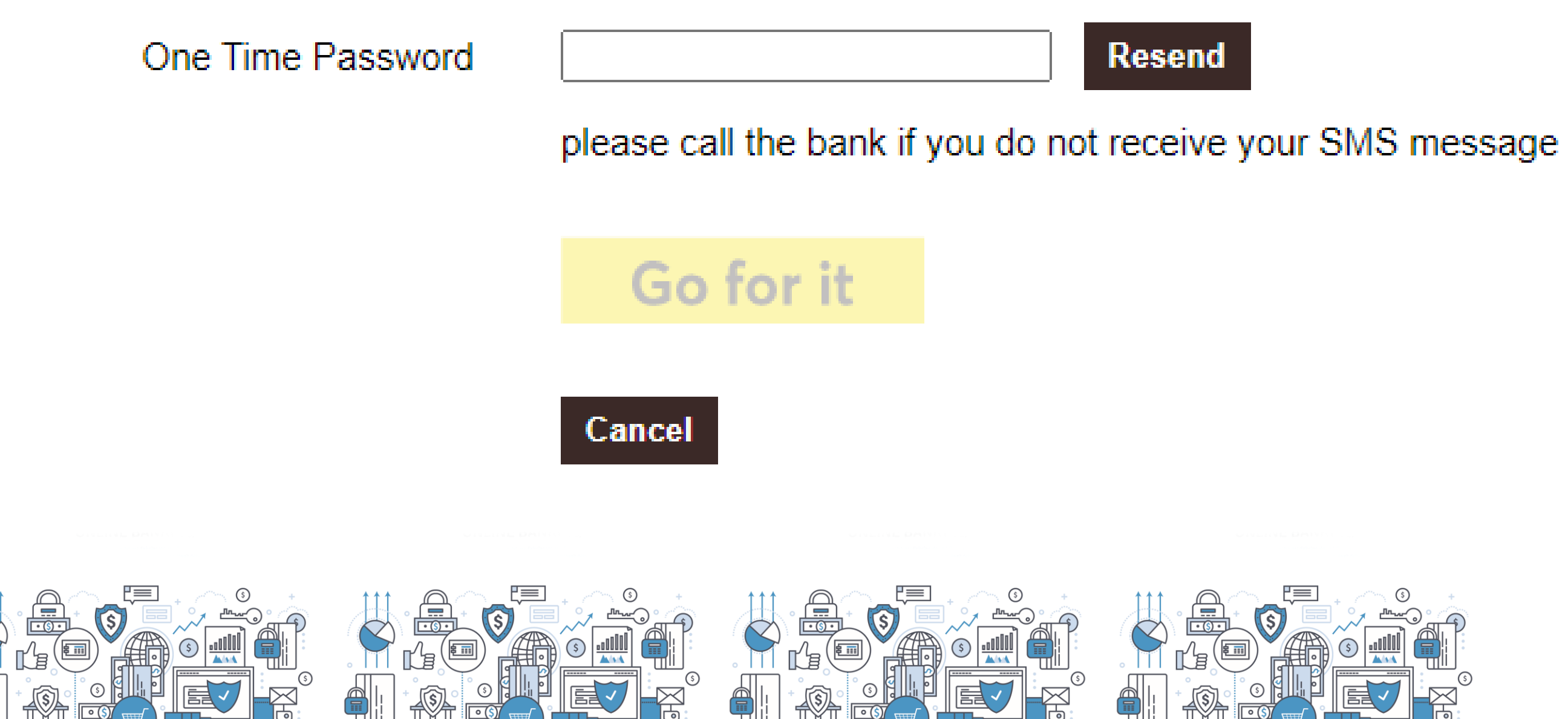

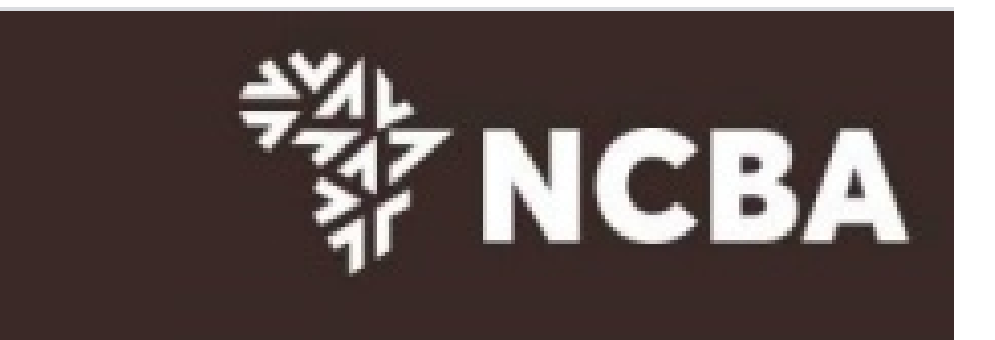

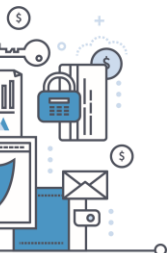

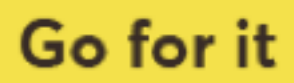

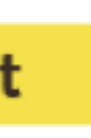

### Step 4: Register an Approve Token

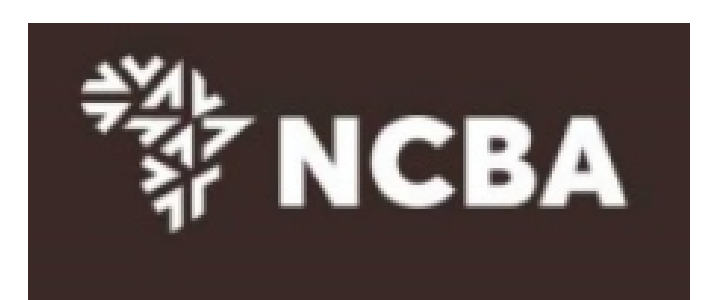

STEP 3 - Register Token

On application for Internet Banking, you were provided with a Token. This will generate One Time Passwords for login and transaction signing. In order to tie this device to your profile, complete the step below

If you do not have a Hard Token, you may use HID Approve instead. Kindly enter the device serial number of Hard Token or select HID Approve and click Submit

Activate HID Approve O HID Approve

Device Serial Number ⊖Hard

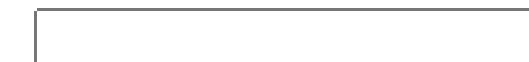

This is the serial number (S/N) of your Hard token device.

Cancel

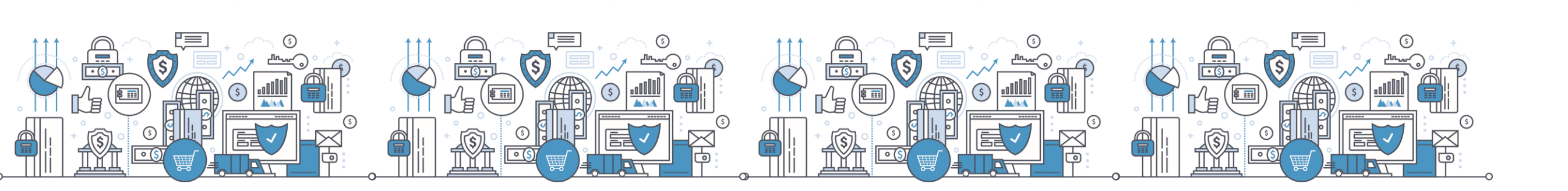

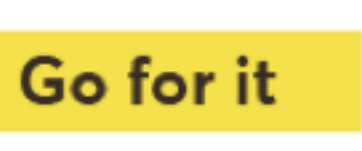

Use the HID Approve mobile application to scan the QR code shown below to register your mobile device.

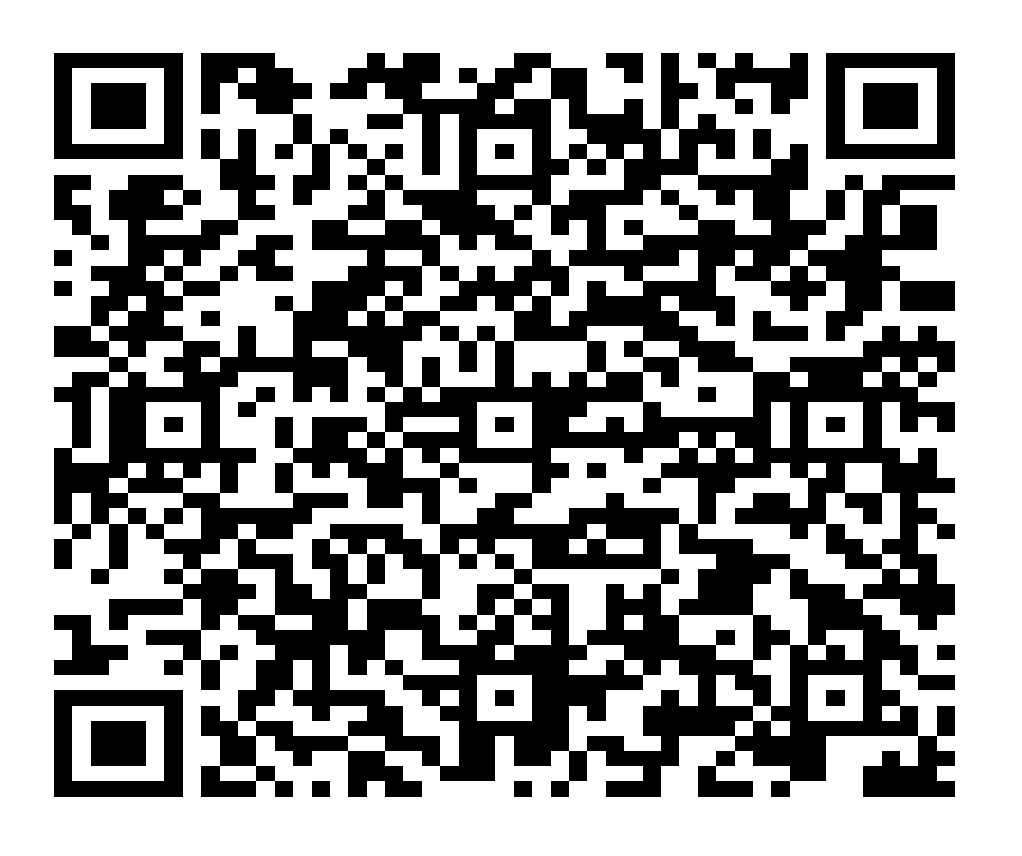

Parameters for manual registration of HID Approve:

User ID : CU698942

Invite Code : 1B0K3PDGR5

Service URL : approve.ncbagroup.com/FTRESS

Complete

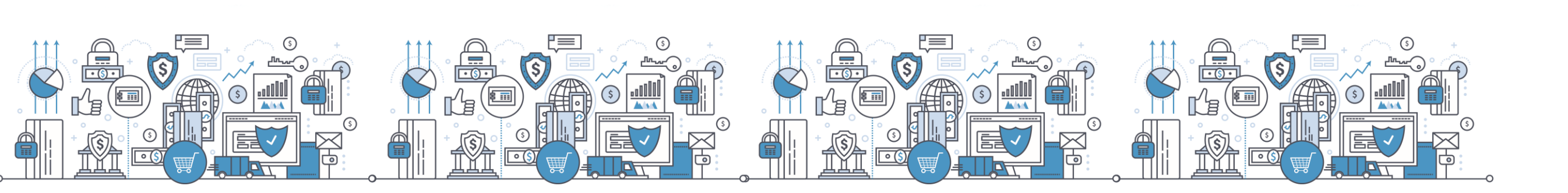

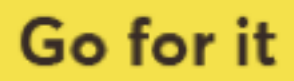

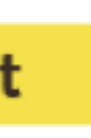

Go back to phone on the HID Approve token, tap on the mobile device screen to be able to scan the QR code.

You can also input the invite Code Manually

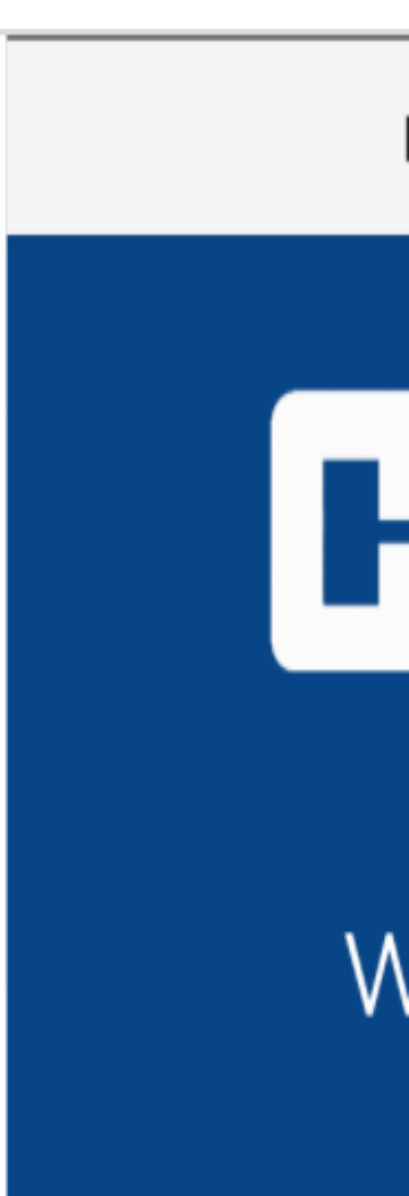

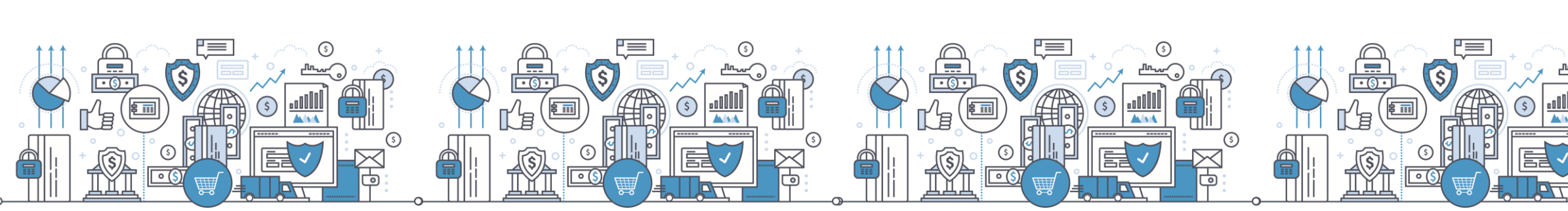

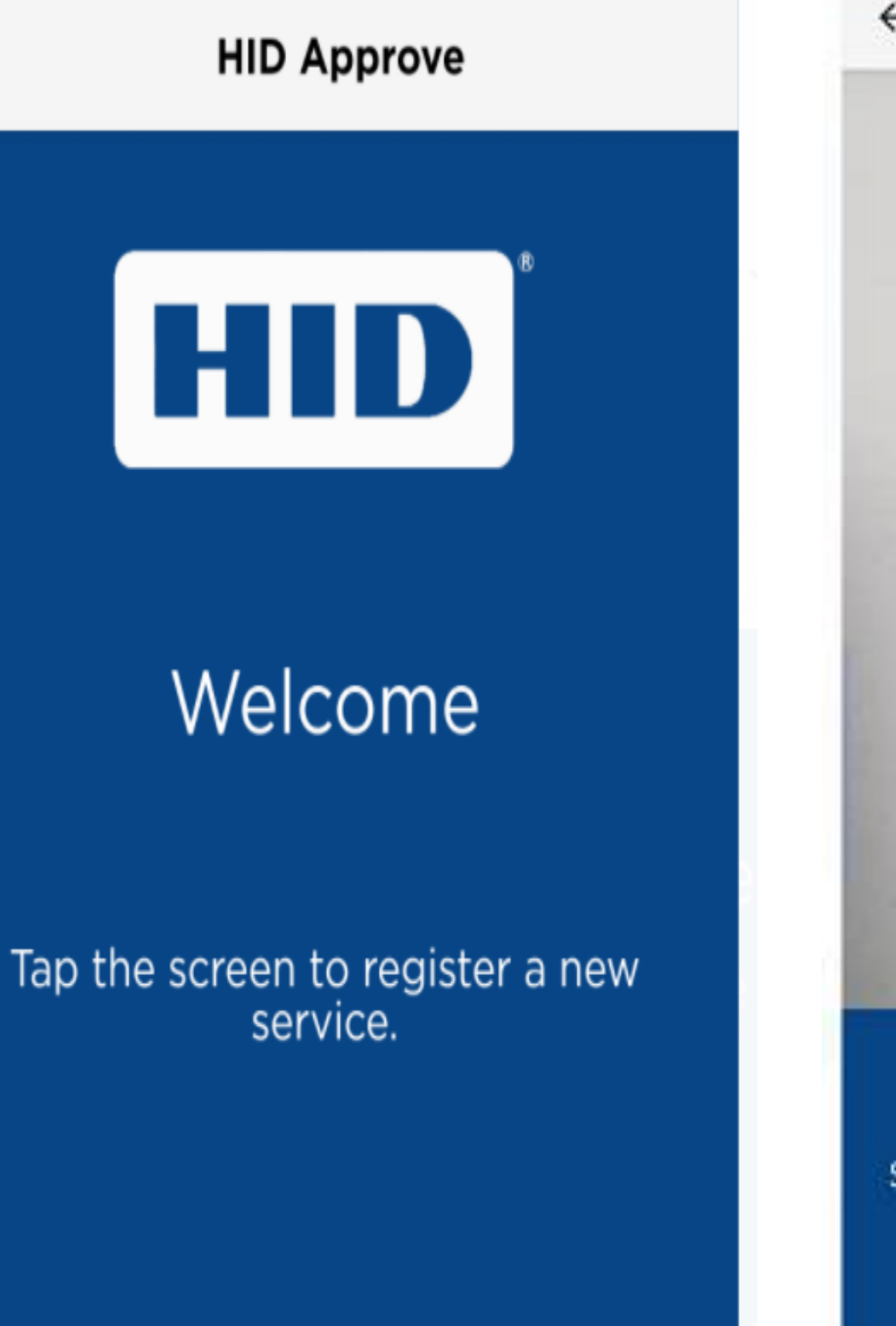

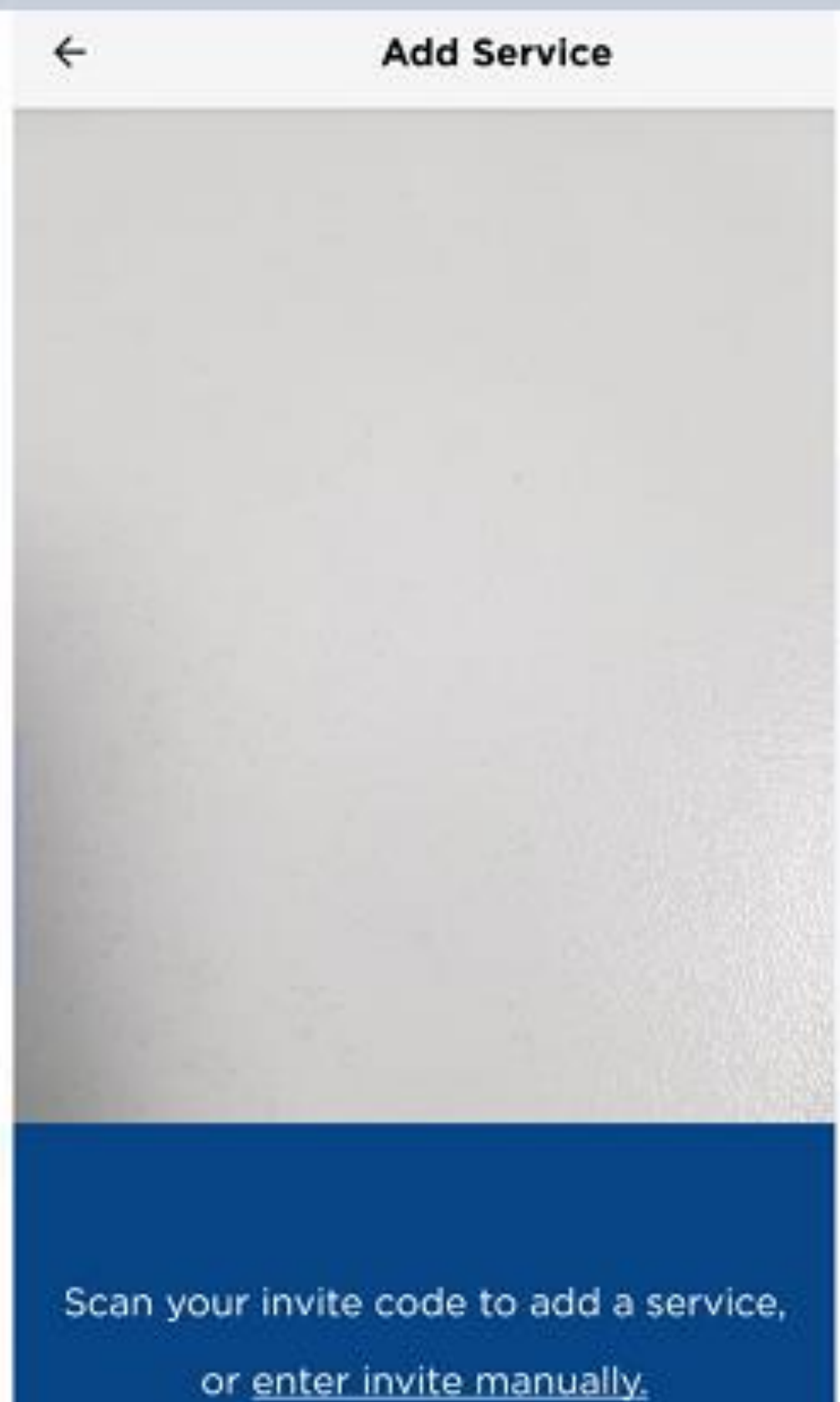

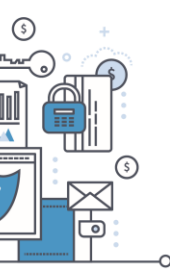

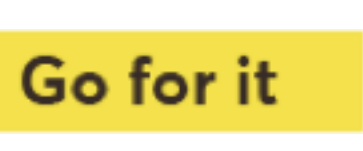

Successful HID Approve app registration

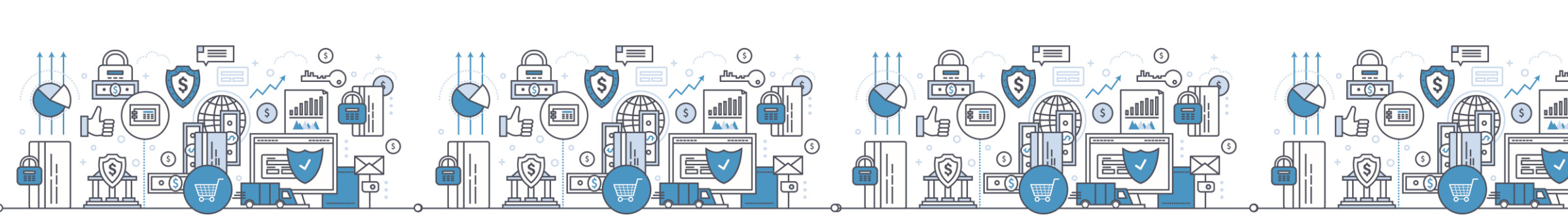

User ID Please enter your User ID

Invite code Please enter your Invite Code

Service URL Please enter your Service URL

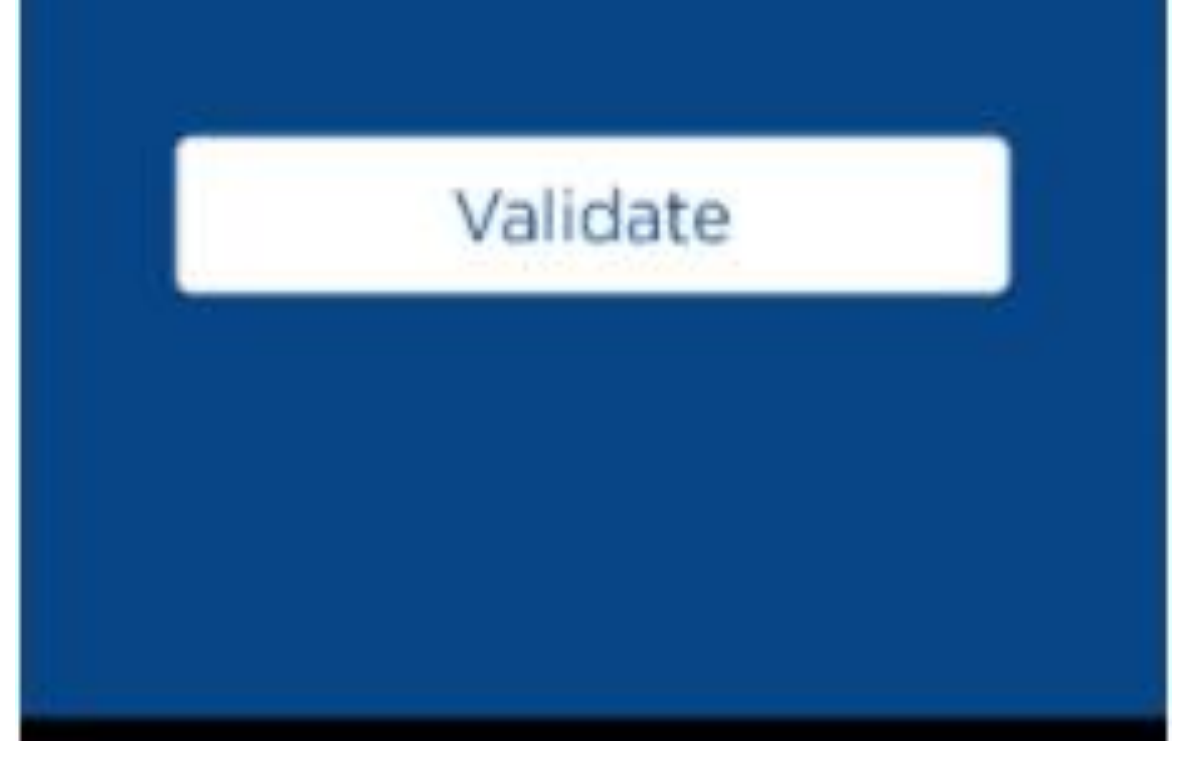

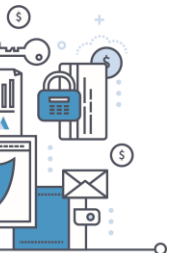

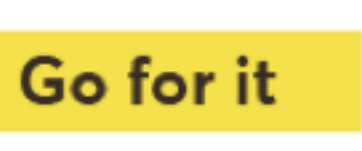

After the QR code is successfully captured, Set a pin for the Token

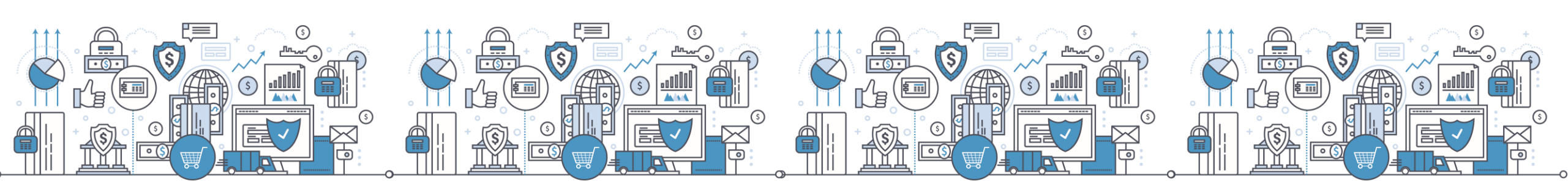

|                               | Add Service     | ,             |                              | Add Service                                  |
|-------------------------------|-----------------|---------------|------------------------------|----------------------------------------------|
|                               |                 |               |                              |                                              |
|                               | Set Password    |               | C                            | Set Password                                 |
| eate a new<br>rvice.<br>sword | password to pro | tect this     | Service.<br>Password         | password to pro                              |
| nfirm password                |                 |               | Password<br>Confirm passwore | X 4 characters long<br>X 4 numeric character |
|                               |                 | Cancel OK     |                              |                                              |
|                               |                 |               |                              |                                              |
|                               |                 |               |                              |                                              |
| 1                             | <b>2</b> ABC    | 3 DEF         | 1                            | <b>2</b> ABC                                 |
| <b>4</b> GHI                  | 5 JKL           | <b>6</b> MNO  | <b>4</b> GHI                 | 5 JKL                                        |
| 7 PQRS                        | <b>8</b> TUV    | <b>9</b> wxyz | 7 PQRS                       | <b>8</b> TUV                                 |
|                               |                 |               |                              |                                              |

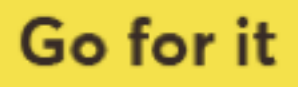

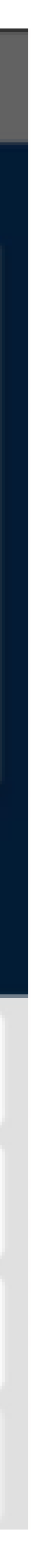

Successful HID Approve app registration

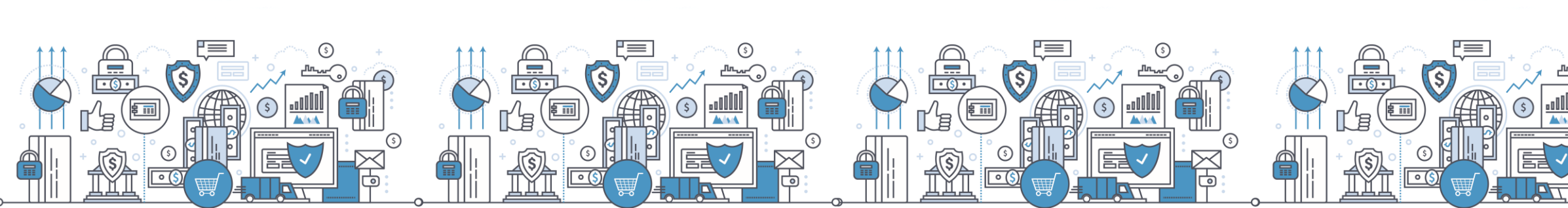

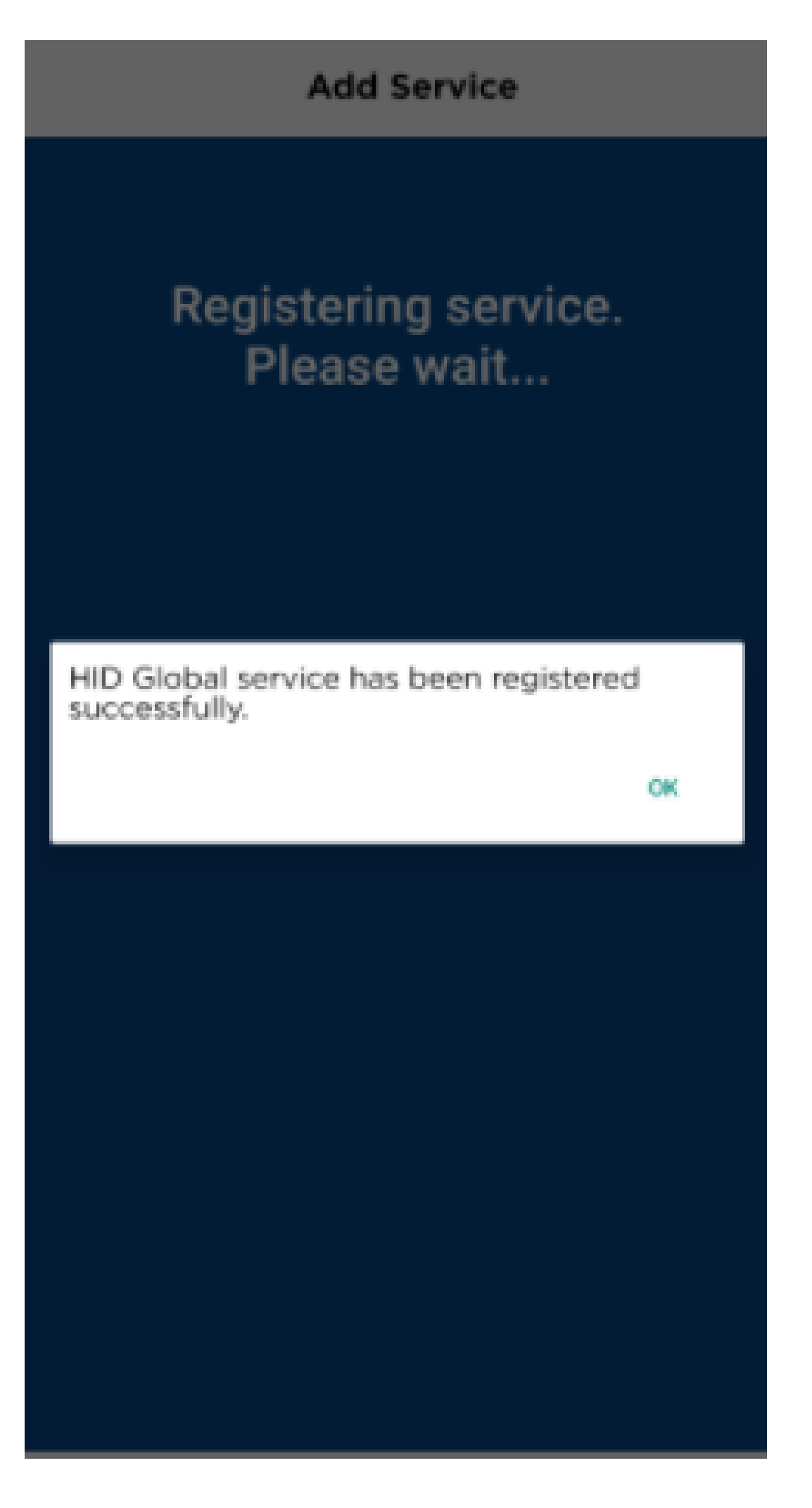

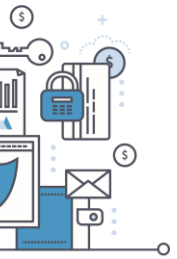

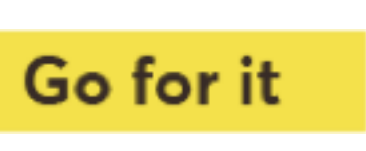

#### Step 6. Back to SSP - Generate a One Time Password

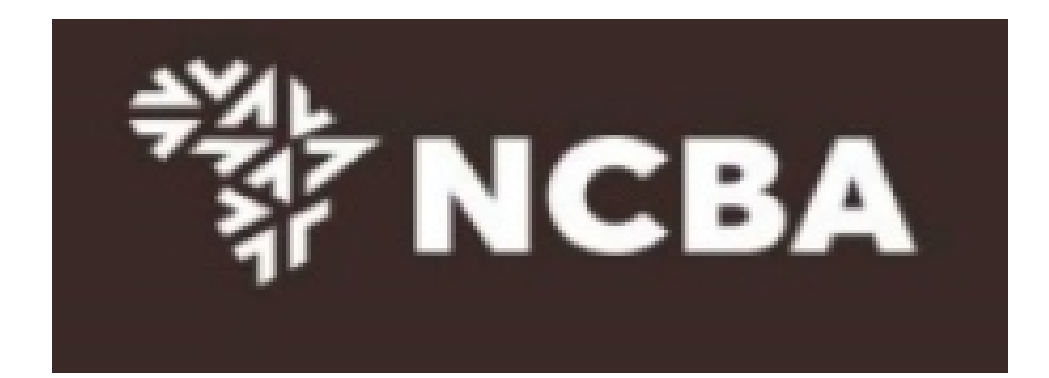

#### STEP 3 - Change Token PIN or One Time Password Login

You can now turn on your Hard token and login using the default PIN provided.

You will be requested to change your PIN. Enter your new PIN and Confirm.

Your PIN is now changed. Kindly note your new token PIN in a secure place

Select the OK button on the PIN, a One Time Password will be displayed, enter this below.

If it is a HID Approve token, generate One Time Password in the mobile application and enter it below.

| One Time Password |        |  |
|-------------------|--------|--|
|                   | Submit |  |
|                   | Canaal |  |
|                   | Cancel |  |
|                   |        |  |

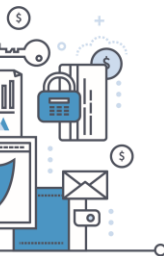

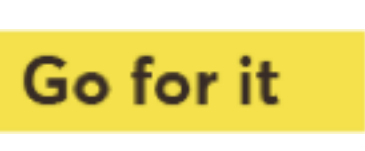

### Step 7. Set Security Questions

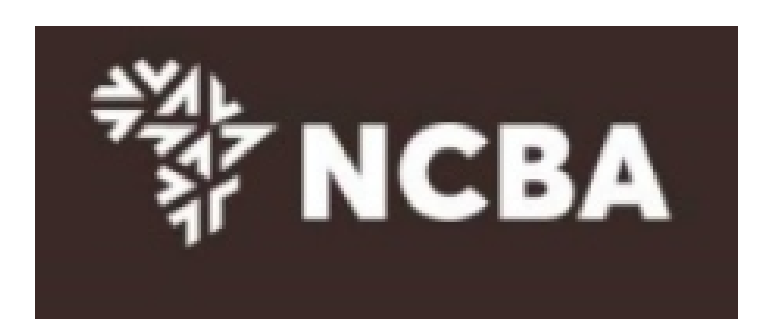

STEP 4 - Security Questions

Kindly select **three** of the security questions below which will be used to confirm your identity when you contact the bank regarding your Internet Banking Profile

| Select question | First job town             | ~        |
|-----------------|----------------------------|----------|
| Enter answer    |                            |          |
| Confirm answer  |                            |          |
|                 |                            |          |
| Select question | First stuffed animal       | ~        |
| Enter answer    |                            |          |
| Confirm answer  |                            |          |
|                 |                            |          |
| Select question | Elementary / primary schoo | l name 🗸 |
| Enter answer    |                            |          |
| Confirm answer  |                            |          |
|                 | Submit                     |          |
|                 | <u>Cancel</u>              |          |

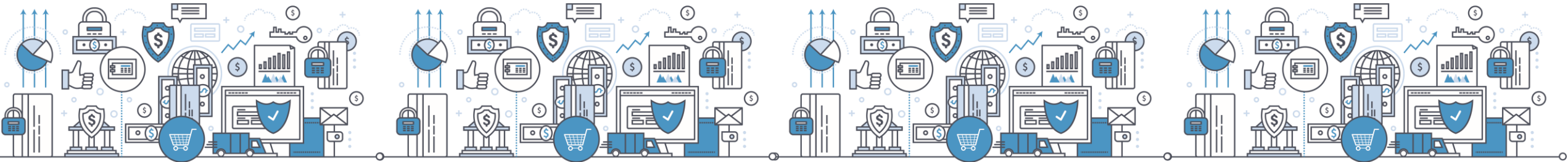

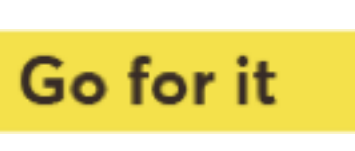

#### Self Service Portal Home

Welcome to the Self Service Portal. Please choose from the below options.

Update Security Questions & Answers

Manage Tokens Logout

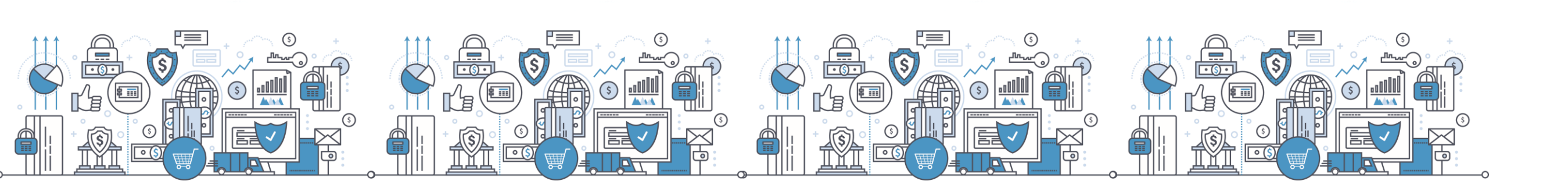

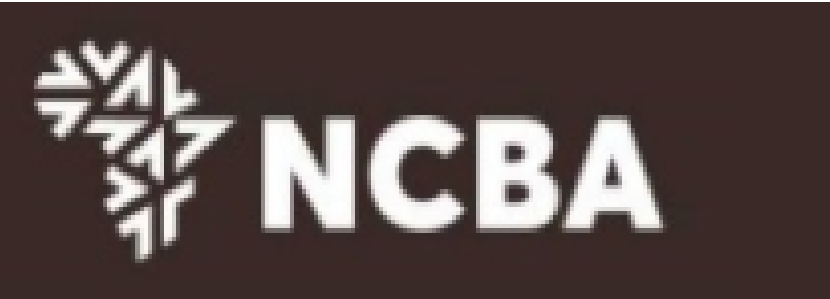

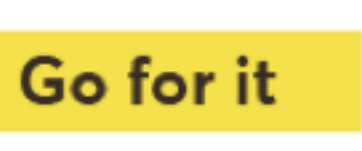

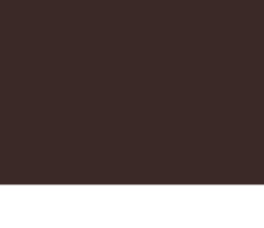

#### Token Ma

You have 1

You can acti

To delete, ar

If your device reset your Pl

If your device

You have 0

Enter the de

Enter the de

Enter the de

You have 0

You have a t Enter the Ha

Enter the se

Home L

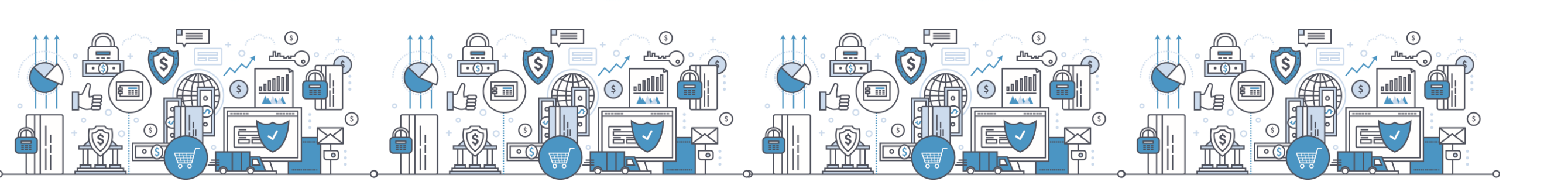

#### Manage Tokens - Dashboard

|                                                             |                                                                 |                   | * NCBA                                         |
|-------------------------------------------------------------|-----------------------------------------------------------------|-------------------|------------------------------------------------|
|                                                             |                                                                 |                   |                                                |
| nagement                                                    |                                                                 |                   |                                                |
| Approve Tokens with friend                                  | lly name(s): [TECNO CAMON '                                     | 12 Pro]           |                                                |
| ivate a new or additional A                                 | pprove Token, click here                                        | Activate          |                                                |
| n existing Approve Token                                    | Enter friendly name                                             | Submit            |                                                |
|                                                             |                                                                 |                   |                                                |
| e is locked, please enter th<br>IN                          | ne device unlock challenge belo                                 | ow to generate a  | In unlock code for your device so that you can |
| e has become out of sync,                                   | , please enter a One Time Pass                                  | word below to a   | utomatically re-synchronize your device.       |
|                                                             |                                                                 |                   |                                                |
| Hard Tokens : []                                            |                                                                 |                   |                                                |
| evice serial number                                         |                                                                 |                   |                                                |
| evice unlock challenge                                      |                                                                 | Submit            |                                                |
| evice OTP                                                   |                                                                 | Submit            |                                                |
|                                                             |                                                                 |                   |                                                |
| Soft Tokens : []                                            |                                                                 |                   |                                                |
| total of 1 devices out of a r<br>ard Token or Soft Token se | naximum of 3. You can remove<br>rial number below to remove it. | a device if you r | no longer wish to use it.                      |
| erial number of a token                                     |                                                                 | Submit            | I                                              |
| ogout                                                       |                                                                 |                   |                                                |

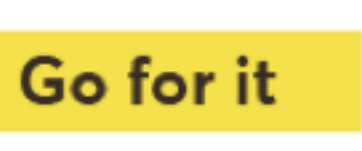

#### Remove Approve token

#### Token Management

| You have 1 Approve Tokens with friendly name(s) [Galaxy S8+]   |          |
|----------------------------------------------------------------|----------|
| You can activate a new or additional Approve Token, click here | Activate |
| To delete, an existing Approve Toker Galaxy S8+                | Submit   |

If your device is locked, please enter the device unlock challenge below to generate an unlock code for your device so that you can reset your PIN

If your device has become out of sync, please enter a One Time Password below to automatically re-synchronize your device.

You have 0 Hard Tokens : []

| Enter the device serial number    |  |
|-----------------------------------|--|
| Enter the device unlock challenge |  |

Enter the device OTP

You have 0 Soft Tokens : []

You have a total of 1 devices out of a maximum of 3. You can remove a device if you no longer wish to use it. Enter the Hard Token or Soft Token serial number below to remove it.

Enter the serial number of a token

Home Logout

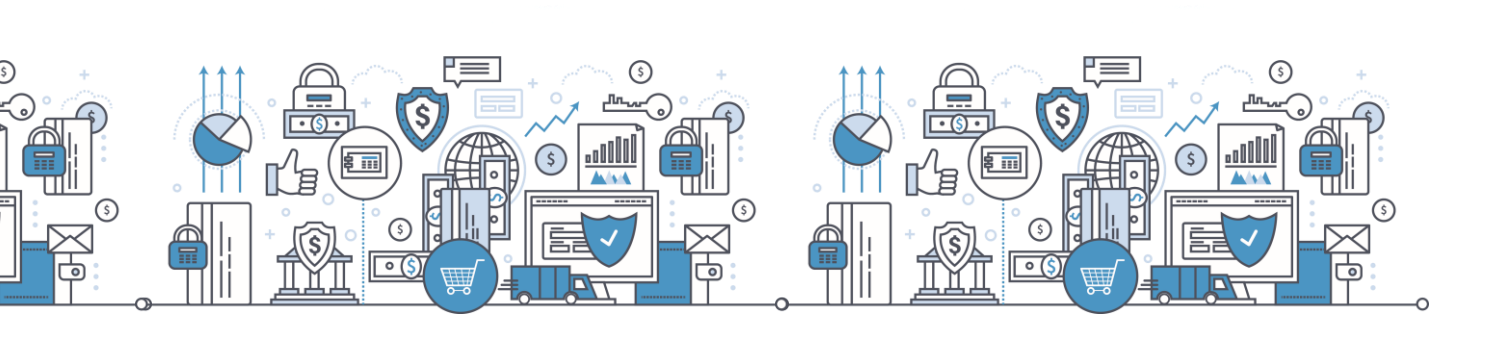

#### ⇒¾⊧ NCBA

| Submit |
|--------|
| Submit |

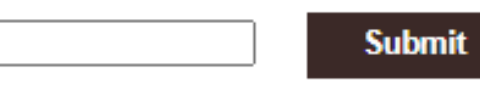

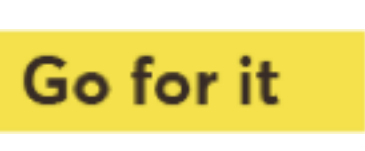

#### HID Approve registration - Existing user Under Manage Token, select Activate on dashboard

#### Token Management

reset your PIN

If your device has become out of sync, please enter a One Time Password below to automatically re-synchronize your device.

You have 1 Hard Tokens : [0921311788]

Enter the device serial nu

Enter the device unlock of

Enter the device OTP

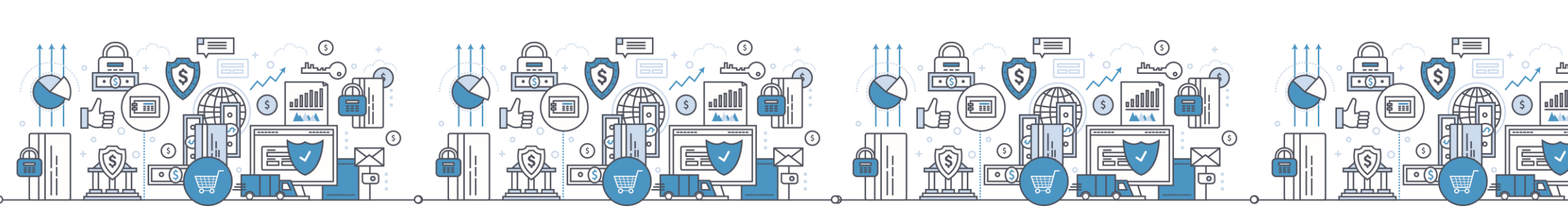

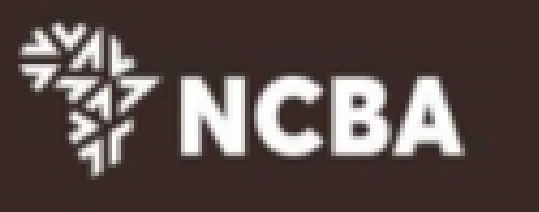

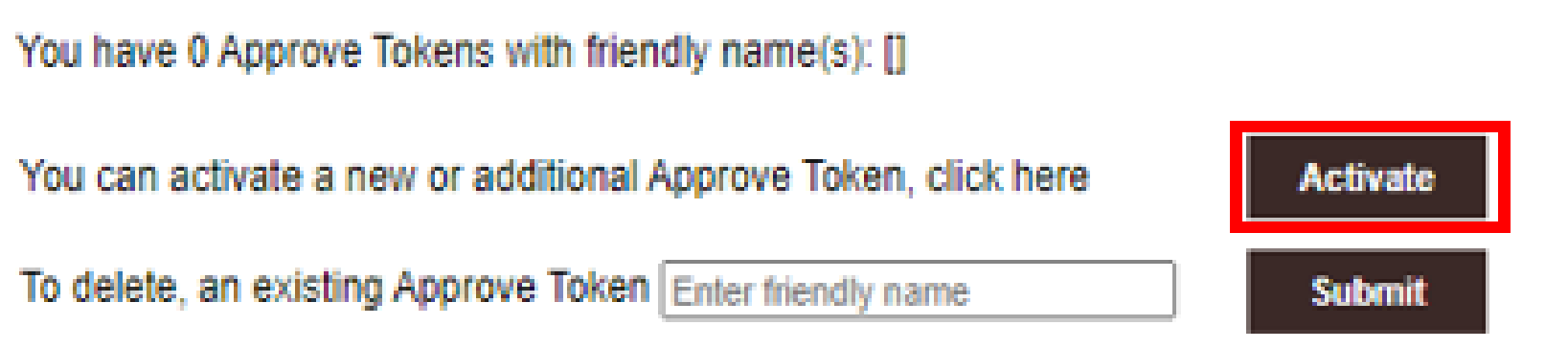

If your device is locked, please enter the device unlock challenge below to generate an unlock code for your device so that you can

| umber     |  |        |  |
|-----------|--|--------|--|
| challenge |  | Submit |  |
|           |  | Submit |  |

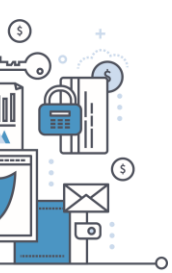

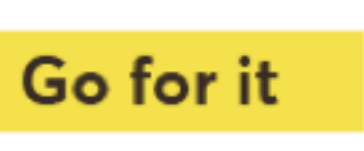

### HID Approve Multi-Profile Access

A user with multiple internet banking usernames is able to register the profiles on one Approve Token.

On your Approve Token click on the highlighted add button to launch smart phone camera.

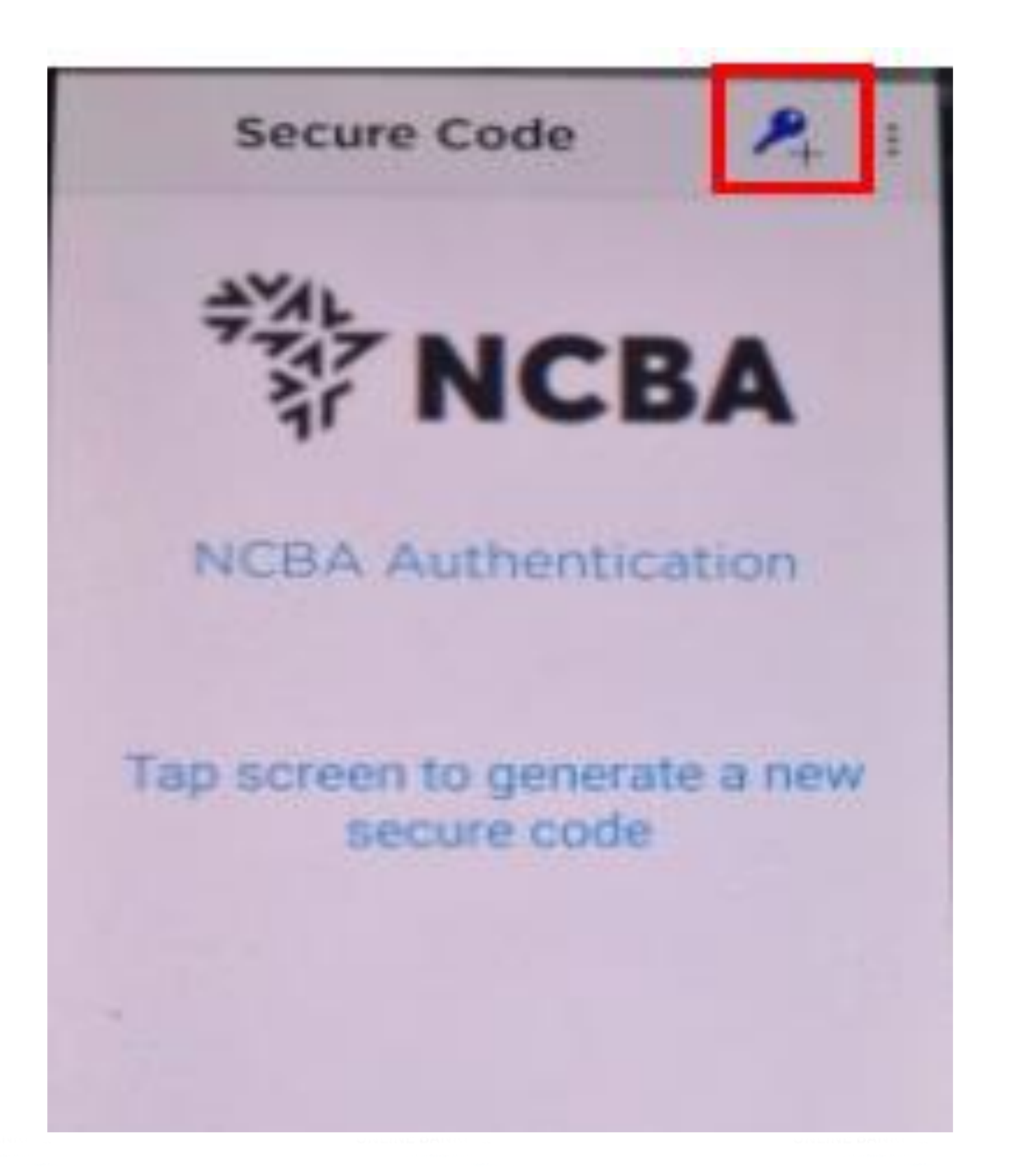

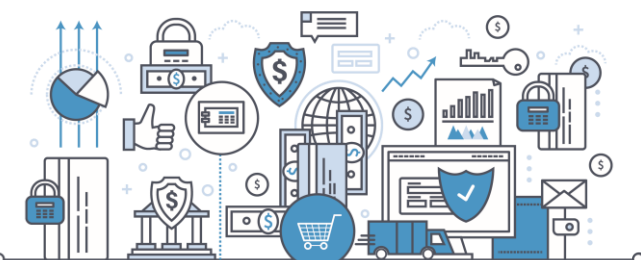

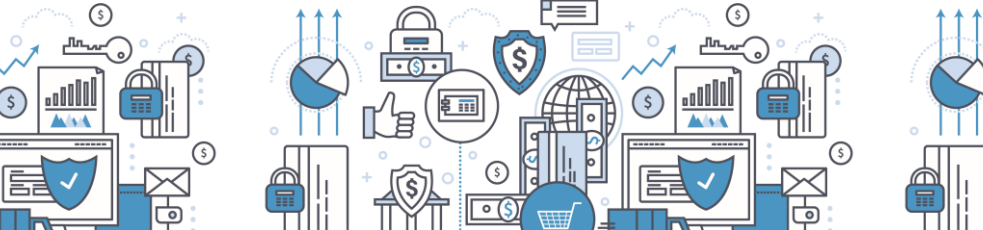

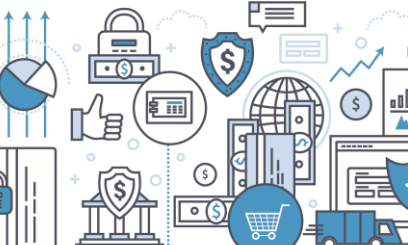

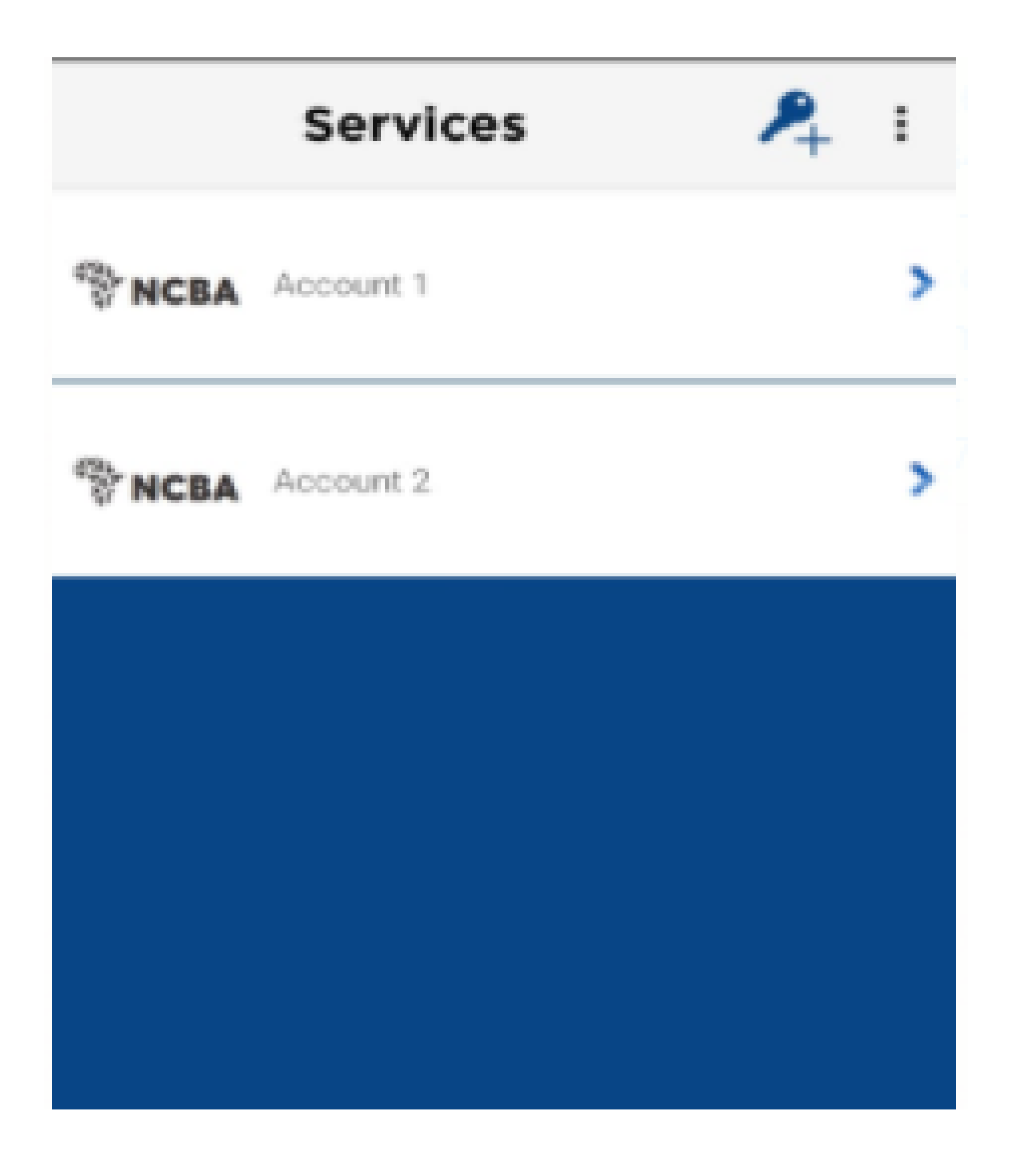

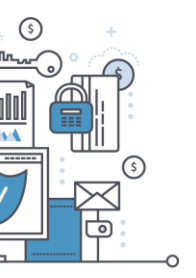

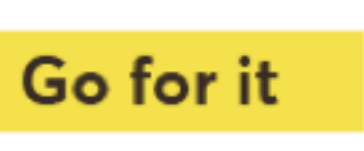

For any inquiries please email us via cashmanagement@ncbagroup.com

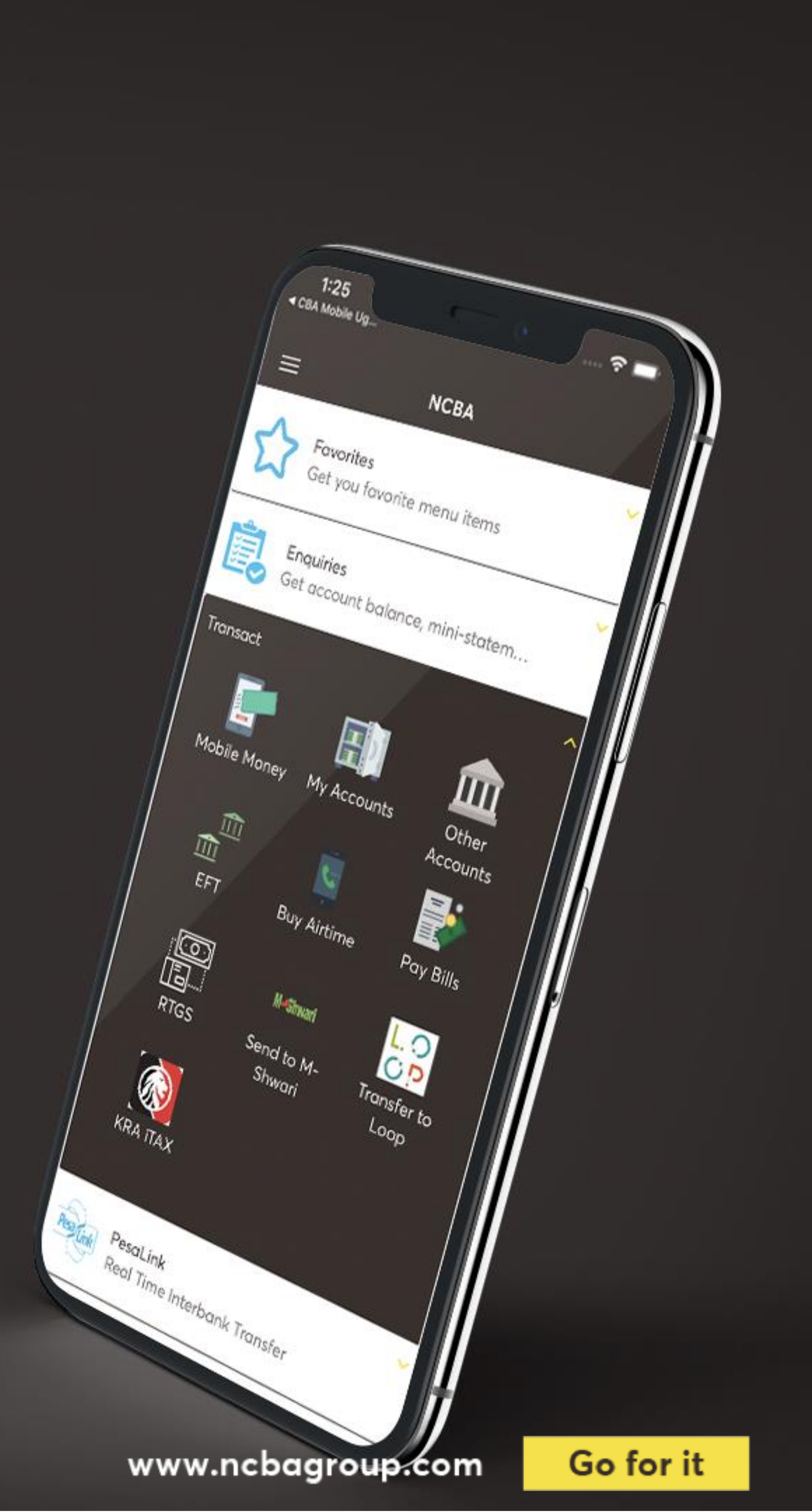